# Краткое справочное руководство

# Использование модели принтера с дисплеем 2,4"

### Информация о принтере

# Использование панели управления принтера

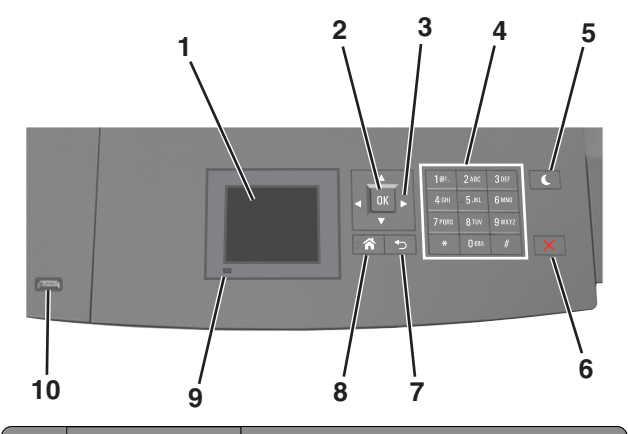

|   | Компонент              | Для                                                                                    |
|---|------------------------|----------------------------------------------------------------------------------------|
| 1 | Дисплей                | <ul><li>Просмотр состояния принтера.</li><li>Настройка и работа с принтером.</li></ul> |
| 2 | кнопка<br>"Выбрать"    | Отправить изменения, внесенные в<br>настройки принтера                                 |
| 3 | кнопки со<br>стрелками | Прокрутка списка меню вверх и вниз или<br>влево и вправо.                              |
| 4 | Клавиатура             | Ввод чисел, букв или символов.                                                         |

|    | Компонент                         | Для                                                                                                  |
|----|-----------------------------------|----------------------------------------------------------------------------------------------------|
| 5  | Кнопка перехода<br>в спящий режим | Переход в спящий режим или режим гибернации.                                                         |
|    |                                   | Выполните следующие действия для<br>выведения принтера из спящего<br>режима.                         |
|    |                                   | <ul> <li>Нажмите любую кнопку.</li> </ul>                                                            |
|    |                                   | <ul> <li>Выдвиньте лоток 1 или загрузите<br/>бумагу в многоцелевое устройство<br/>подачи.</li> </ul> |
|    |                                   | <ul> <li>Откройте крышку или дверцу.</li> </ul>                                                      |
|    |                                   | <ul> <li>Передайте задание на печать с<br/>компьютера.</li> </ul>                                    |
|    |                                   | <ul> <li>Выполните сброс по включению<br/>питания выключателем питания.</li> </ul>                   |
|    |                                   | <ul> <li>Присоедините устройство к порту<br/>USB на принтере.</li> </ul>                             |
| 6  | Кнопка «Стоп»<br>или «Отменить»   | Прекращение всех операций печати.                                                                    |
| 7  | кнопка "Назад"                    | Возврат к предыдущему экрану.                                                                        |
| 8  | Кнопка<br>"Домашняя"              | Возвращение к начальному экрану.                                                                     |
| 9  | Световой<br>индикатор             | Проверка состояния принтера.                                                                         |
| 10 | Порт USB                          | Подсоедините флэш-диск к принтеру.                                                                   |
|    |                                   | Примечание. Флэш-диски поддер-<br>живает только USB-порт на передней<br>панели принтера.             |

### Задание формата и типа бумаги

1 На панели управления принтера выберите:

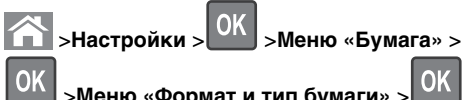

>Меню «Формат и тип бумаги» >

2 Нажимайте кнопку со стрелкой вверх или вниз, чтобы

выбрать нужный лоток. а затем нажмите кнопку

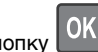

3 Нажимайте кнопку со стрелкой вверх или вниз, чтобы выбрать нужный формат бумаги, а затем нажмите

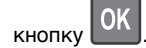

4 Нажимайте кнопку со стрелкой вверх или вниз, чтобы выбрать нужный формат бумаги, а затем нажмите

кнопку [СК], чтобы изменить настройки.

# Настройка параметров для бумаги формата Universal

Формат бумаги Universal задается пользователем и позволяет печатать на бумаге, имеющей формат, не представленный в меню принтера.

#### Примечания.

- Минимальный поддерживаемый формат Universal составляет 70 х 127 мм (2,76 х 5 ") для односторонней печати и 105 х 148 мм (4,13 х 5,83 ") для двусторонней (дуплексной) печати.
- Наибольший поддерживаемый формат Universal составляет 216 x 356 мм (8,5 x 14 ") для односторонней и двусторонней печати.
- При печати на бумаге шириной менее 210 мм (8,3 "), принтер может работать с меньшей скоростью после некоторого периода времени для обеспечения лучшего качества печати.

На панели управления принтера выберите:

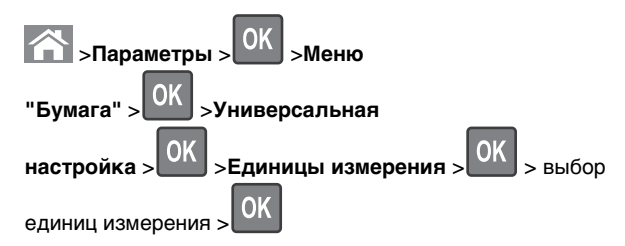

#### Настройка плотности тонера

#### Использование встроенного веб-сервера

1 Откройте веб-обозреватель и в поле адреса принтера введите IP-адрес.

#### Примечания.

• В разделе TCP/IP меню «Сеть/Порты» проверьте IP-адрес принтера. IP-адрес отображается в виде четырех наборов цифр, разделенных точками, например 123.123.123.123.

- Если используется прокси-сервер, временно отключите его, чтобы обеспечить правильную загрузку веб-страницы.
- 2 Выберите Параметры >Параметры печати >Меню «Качество» >Плотность тонера.
- **3** Отрегулируйте плотность тонера, а затем щелкните **Отправить**.

#### Использование панели управления принтера

1 На панели управления принтера выберите:

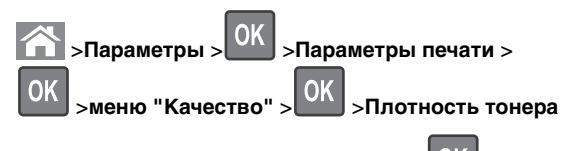

2 Настройте плотность тонера и нажмите

# Поддерживаемые флэш-диски и типы файлов

#### Примечания.

- Высокоскоростные флэш-накопители должны поддерживать стандарт полноскоростного интерфейса USB. Низкоскоростные накопители USB не поддерживаются.
- Флеш-диски USB должны поддерживать FAT-систему (File Allocation Tables). Устройства, отформатированные с NTFS (файловая система новой технологии) или любой другой файловой системой, не поддерживаются.

| Рекомендованные флэш-диски                                                                                                    | Тип файла                                                                                                    |
|----------------------------------------------------------------------------------------------------|----------------------------------------------------------------------------------------------------|
| Множество флэш-накопителей USB протести-<br>рованы и рекомендованы для работы с данным<br>принтером. За дополнительной информацией<br>обратитесь по месту приобретения принтера. | Документы:<br>• .pdf<br>• .xps<br>Изображения:<br>• .dcx<br>• .gif<br>• .jpeg или .jpg<br>• .bmp<br>• .pcx<br>• .tiff или .tif<br>• .png<br>• .fls |

#### Печать с флэш-накопителя

#### Примечания.

- Перед печатью зашифрованного файла PDF появится запрос на ввод пароля данного файлас панели управления.
- Пользователь не может выполнять печать файлов, на печать которых он не обладает полномочиями.
- **1** Вставьте флэш-накопитель в USB порт.

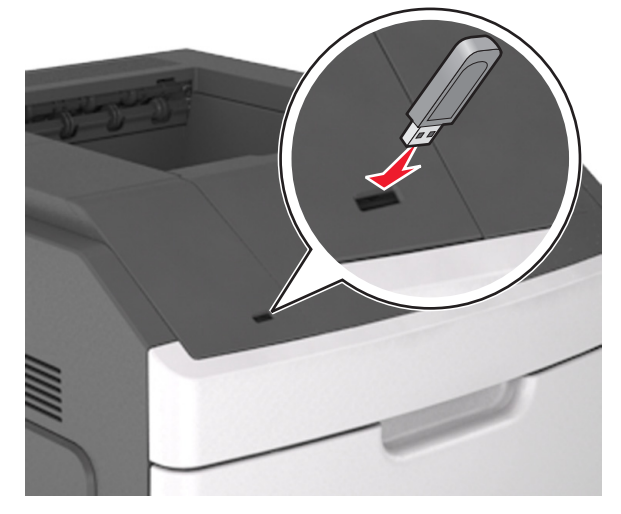

#### Примечания.

- Если установлен флэш-диск, на панели управления принтера и в разделе отложенных заданий появится значок флэш-диска.
- Если в момент установки флэш-накопителя принтер требует вмешательства пользователя (например, в связи с замятием бумаги), это запоминающее устройство игнорируется.
- Если в момент установки флэш-диска на принтере обрабатываются другие задания, отображается сообщение Занят. По завершении обработки таких заданий для печати документов с флэшнакопителя может потребоваться просмотр списка отложенных заданий.

#### ПРЕДУПРЕЖДЕНИЕ. Возможность

повреждения: Не касайтесь принтера или флэшдиска в показанной области при выполнении печати, чтении или записи на устройство памяти. Возможна потеря данных.

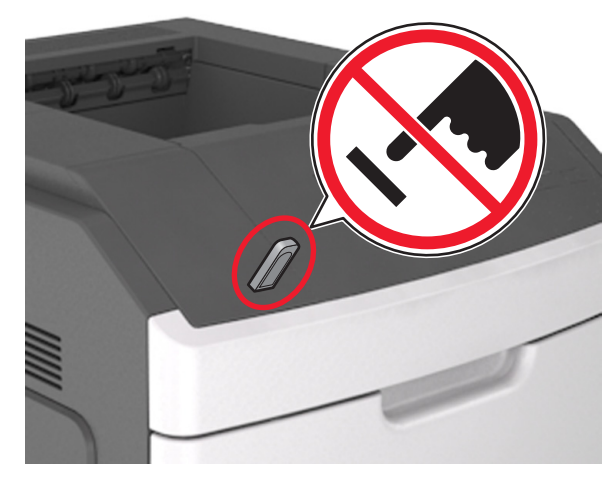

- На панели управления принтера выберите документ для печати.
- **3** С помощью кнопок со стрелками влево и вправо укажите число копий, которое требуется распечатать, а затем

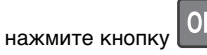

#### Примечания.

- Не извлекайте флэш-накопитель из USB-порта до окончания печати документа.
- Если после выхода из экрана меню USB флэш-диск не извлечен из принтера, вы все равно можете распечатывать файлы, хранящиеся на флэш-диске как отложенные задания, с панели управления принтера.

# Отмена задания печати с помощью панели управления принтером

- 1 На панели управления принтера нажмите кнопку
- **2** В отображенном списке заданий печати выделите задание, которое необходимо отменить, и нажмите

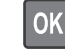

**3** Нажмите кнопку **С**, чтобы вернуться на начальный экран.

# Связывание лотков и исключение лотков из цепочки связи

1 Откройте веб-браузер и в поле адреса введите IP-адрес принтера.

#### Примечания.

- Просмотрите IP-адрес на панели управления принтера в разделе TCP/IP в меню "Сети/Порты".
   IP-адрес отображается в виде четырех наборов цифр, разделенных точками, например 123.123.123.123.
- Если используется прокси-сервер, временно отключите его, чтобы обеспечить правильную загрузку веб-страницы.

#### 2 Выберите Параметры >меню «Бумага».

- **3** Измените формат бумаги и настройки типа бумаги для связанных лотков.
  - Для связанных лотков убедитесь в том, что формат и тип бумаги одного лотка соответствуют другому лотку.
  - Чтобы отменить связывание лотков, убедитесь в том, что формат и тип бумаги одного лотка *не соответствует* параметрам другого лотка.

#### 4 Нажмите кнопку Отправить.

Примечание. Также можно изменить формат бумаги и настройки типа бумаги, используя панель управления принтера. Подробнее см. <u>«Задание формата и типа бумаги» на стр. 1</u>.

#### ПРЕДУПРЕЖДЕНИЕ. Возможность

повреждения: Загруженная в лоток бумага должны быть такого же типа, как и указанная в настройках принтера. Температура термоблока изменяется в зависимости от указанного типа бумаги. Если параметры не настроены надлежащим образом, при печати могут возникнуть проблемы.

# Использование модели принтера с сенсорным экраном 4,3"

### Информация о принтере

Использование панели управления принтера

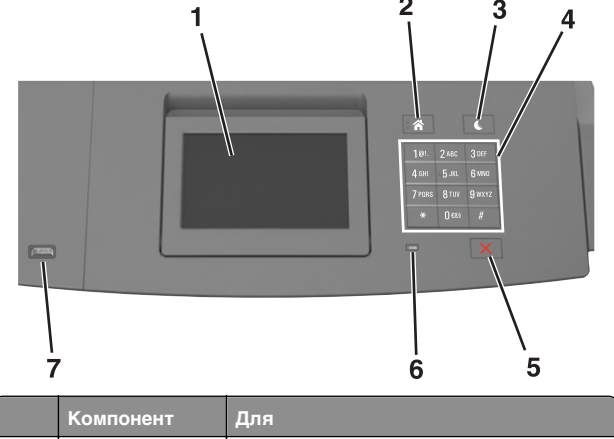

| 1 | Дисплей              | <ul><li>Просмотр состояния принтера.</li><li>Настройка и работа с принтером.</li></ul> |
|---|----------------------|----------------------------------------------------------------------------------------|
| 2 | Кнопка<br>"Домашняя" | Возвращение к начальному экрану.                                                       |

|   | Компонент                            | Для                                                                                                    |
|---|--------------------------------------|----------------------------------------------------------------------------------------------------|
| 3 | Кнопка<br>перехода в<br>спящий режим | <ul> <li>Переход в спящий режим или режим<br/>гибернации.</li> <li>Выполните следующие действия для<br/>выведения принтера из спящего режима.</li> <li>Нажмите любую кнопку.</li> <li>Выдвиньте лоток 1 или загрузите<br/>бумагу в многоцелевое устройство<br/>подачи.</li> <li>Откройте крышку или дверцу.</li> <li>Передайте задание на печать с компьютера.</li> <li>Выполните сброс по включению<br/>питания выключателем питания.</li> <li>Присоедините устройство к порту<br/>USB на принтере.</li> </ul> |
| 4 | Клавиатура                           | Ввод чисел, букв или символов.                                                                                                    |
| 5 | Кнопка «Стоп»<br>или «Отменить»      | Прекращение всех операций печати.                                                                                                    |
| 6 | Световой<br>индикатор                | Проверка состояния принтера.                                                                                                    |
| 7 | Порт USB                             | Подсоедините флэш-диск к принтеру.<br>Примечание. Флэш-диски поддер-<br>живает только USB-порт на передней<br>панели принтера.                                                                                                    |

#### Общие сведения о начальном экране

При включении принтера отображается начальный экран, который также называется начальным экраном. Кнопки и значки на начальном экране позволяют инициировать различные действия.

**Примечание.** Ваш начальный экран может отличаться в зависимости от пользовательских параметров настройки экрана, административной настройки и активных встроенных решений.

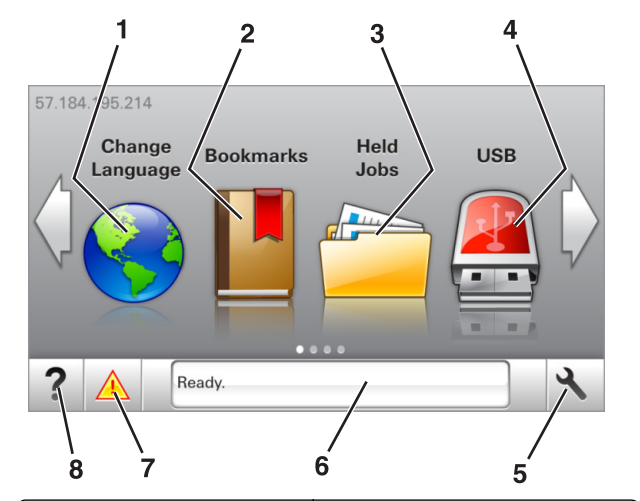

| Нажмите |                    | Чтобы                                                                                                    |
|---------|--------------------|----------------------------------------------------------------------------------------------------|
| 1       | Изменить язык      | Изменение основного языка<br>принтера.                                                                                                    |
| 2       | Закладки           | Создание, упорядочивание и<br>сохранение набора закладок<br>(URL-адресов) в виде дерева<br>папок и набора ссылок на файлы.                                                |
|         |                    | Примечание. Вид дерева не<br>включает закладки, созданные в<br>меню "Формы и избранное", и те<br>из дерева, которые нельзя<br>использовать в меню "Формы и<br>избранное". |
| 3       | Отложенные задания | Отображение всех отложенных<br>заданий.                                                                                                    |
| 4       | порт USB           | Просмотр, выбор или печать<br>фотографий и документов с<br>флеш-диска.                                                                                                    |
|         |                    | Примечание. Этот значок<br>отображается при возврате на<br>начальный экран, только когда к<br>принтеру подсоединена карта<br>памяти или флеш-диск.                        |
| 5       | Меню               | Доступ к меню принтера.                                                                                                    |
|         |                    | <b>Примечание.</b> Эти меню<br>доступны, только когда принтер<br>в состоянии готовности.                                                                                  |

| Нажмите |                                  | Чтобы                                                                                                    |
|---------|----------------------------------|----------------------------------------------------------------------------------------------------|
| 6       | Строка сообщений о<br>состоянии  | <ul> <li>Отображение текущего<br/>состояния принтера, например<br/>Готов или Занят.</li> <li>Просмотр состояния<br/>расходных материалов<br/>принтера.</li> <li>Отображение сообщений о<br/>необходимости вмеша-<br/>тельства пользователя и<br/>инструкций относительно<br/>необходимых действий.</li> </ul>                                                                |
| 7       | Состояние/расходные<br>материалы | <ul> <li>Отображение предупре-<br/>ждений принтера или<br/>сообщений об ошибке каждый<br/>раз, когда требуется вмеша-<br/>тельство пользователя для<br/>продолжения обработки<br/>задания на принтере.</li> <li>Просмотр дополнительных<br/>сведений по предупреждениям<br/>принтера или сообщениям об<br/>ошибках, в том числе о том, как<br/>закрыть сообщения.</li> </ul> |
| 8       | Советы                           | Просмотр контекстной справки.                                                                                                    |

#### Она также может отображаться на начальном экране:

| Нажмите                  | Чтобы                                                   |
|--------------------------|---------------------------------------------------------|
| Поиск отложенных заданий | Поиск отложенных заданий на<br>данный момент.           |
| Задания от пользователя  | Открыть задания печати, сохра-<br>ненные пользователем. |
| Профили и приложения     | Доступ к профилям и приложениям.                        |

#### Функции

| Функция                                                      | Описание                                                                                                    |
|--------------------------------------------------------------|----------------------------------------------------------------------------------------------------|
| Сообщение о необходимости<br>змешательства пользо-<br>зателя | Если сообщение о необходимости<br>вмешательства пользователя<br>связано с функцией, отображается<br>этот значок и индикатор мигает<br>красным. |

| Функция                                      | Описание                                                                                                    |
|----------------------------------------------|----------------------------------------------------------------------------------------------------|
| Предупреждение                               | Если возникло состояние ошибки,<br>отображается этот значок.                                                                                                    |
| IP-адрес принтера<br>Пример: 123.123.123.123 | IP-адрес принтера указан в<br>верхнем левом углу начального<br>экрана. IP-адрес можно исполь-<br>зовать при доступе к встроенному<br>веб-серверу для просмотра и<br>удаленной настройки параметров<br>принтера. |

#### Назначение кнопок сенсорного экрана

**Примечание.** Ваш начальный экран может отличаться в зависимости от пользовательских параметров настройки экрана, административной настройки и активных встроенных решений.

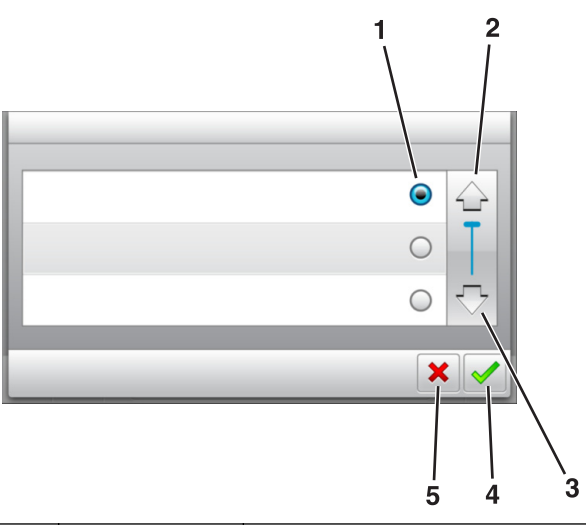

|   | Нажмите значок  | Чтобы                             |
|---|-----------------|-----------------------------------|
| 1 | Переключатель   | Выбор или отмена выбора элемента. |
| 2 | Стрелка вверх   | Прокрутка вверх.                  |
| 3 | Стрелка вниз    | Прокрутка вниз.                   |
| 4 | Кнопка принятия | Сохранение параметра.             |

|   | Нажмите значок  | Чтобы                                                                               |
|---|-----------------|-------------------------------------------------------------------------------------|
| 5 | кнопка "Отмена" | <ul><li>Отмена действия или выбора.</li><li>Возврат к предыдущему экрану.</li></ul> |

| Нажмите | Чтобы                                                          |
|---------|----------------------------------------------------------------|
|         | Возврат на начальный экран.                                    |
| ?       | Доступ к контекстной справке на панели управления<br>принтера. |
|         | Прокрутка влево.                                               |
|         | Прокрутка вправо.                                              |

### Задание формата и типа бумаги

На начальном экране выберите:

>Меню "Бумага" >Формат/тип бумаги > выберите

лоток > выберите формат или тип бумаги >

### Настройка параметров для бумаги формата Universal

Формат бумаги Universal задается пользователем и позволяет печатать на бумаге, имеющей формат, не представленный в меню принтера.

#### Примечания.

• Минимальный поддерживаемый формат Universal составляет 70 х 127 мм (2.76 х 5 ") для односторонней печати и 105 х 148 мм (4,13 х 5,83 ") для двусторонней (дуплексной) печати.

- Наибольший поддерживаемый формат Universal составляет 216 х 356 мм (8,5 х 14 ") для односторонней и двусторонней печати.
- При печати на бумаге шириной менее 210 мм (8,3 "), принтер может работать с меньшей скоростью после некоторого периода времени для обеспечения лучшего качества печати.
- **1** На начальном экране выберите:

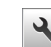

🔧 >Меню "Бумага" >Универсальная настройка >Единицы измерения > выбор единиц измерения

- 2 Нажмите Книжная ширина или Книжная высота.
- 3 Выберите ширину или высоту, затем нажмите

### Настройка плотности тонера

#### Использование встроенного веб-сервера

**1** Откройте веб-браузер и в поле адреса введите IP-адрес принтера.

#### Примечания.

- ІР-адрес принтера указан на начальном экране принтера. IP-адрес отображается в виде четырех наборов цифр, разделенных точками, например 123.123.123.123.
- Если используется прокси-сервер, временно отключите его. чтобы обеспечить правильную загрузку веб-страницы.
- 2 Выберите Параметры >Параметры печати >Меню «Качество» >Плотность тонера.
- 3 Отрегулируйте параметр и нажмите Отправить.

#### Использование панели управления принтера

**1** На начальном экране выберите:

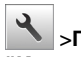

🔧 >Параметры >Параметры печати >меню "Качество" >Плотность тонера

2 Отрегулируйте параметр и коснитесь

### Поддерживаемые флэш-диски и типы файлов

#### Примечания.

- Высокоскоростные флэш-накопители должны поддерживать стандарт полноскоростного интерфейса USB. Низкоскоростные накопители USB не поддерживаются.
- Флеш-диски USB должны поддерживать FAT-систему (File Allocation Tables). Устройства, отформатированные с NTFS (файловая система новой технологии) или любой другой файловой системой. не поддерживаются.

| Рекомендованные флэш-диски                                                                                                    | Тип файла                                                                                                    |
|----------------------------------------------------------------------------------------------------|----------------------------------------------------------------------------------------------------|
| Множество флэш-накопителей USB протести-<br>рованы и рекомендованы для работы с данным<br>принтером. За дополнительной информацией<br>обратитесь по месту приобретения принтера. | Документы:<br>• .pdf<br>• .xps<br>Изображения:<br>• .dcx<br>• .gif<br>• .jpeg или .jpg<br>• .bmp<br>• .pcx<br>• .tiff или .tif<br>• .png<br>• .fls |

### Печать с флэш-накопителя

#### Примечания.

- Перед печатью зашифрованного файла PDF появится запрос на ввод пароля данного файлас панели управления.
- Пользователь не может выполнять печать файлов, на печать которых он не обладает полномочиями.
- 1 Вставьте флэш-накопитель в USB порт.

#### Примечания.

- Если установлен флэш-диск, на начальном экране появится значок флэш-диска.
- Если в момент установки флэш-накопителя принтер требует вмешательства пользователя

(например, в связи с замятием бумаги), это запоминающее устройство игнорируется.

 Если в момент установки флэш-диска на принтере обрабатываются другие задания, отображается сообщение Занят. По завершении обработки таких заданий для печати документов с флэшнакопителя может потребоваться просмотр списка отложенных заданий.

#### ПРЕДУПРЕЖДЕНИЕ. Возможность

повреждения: Не касайтесь принтера или флэшдиска в показанной области при выполнении печати, чтении или записи на устройство памяти. Возможна потеря данных.

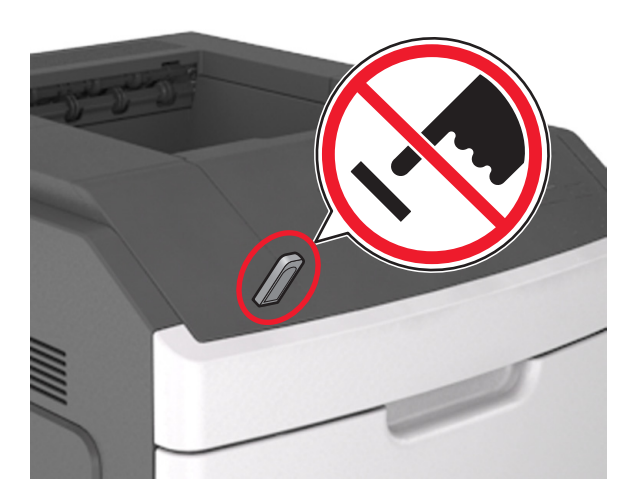

- 2 На панели управления принтера выберите документ для печати.
- **3** С помощью стрелок задайте количество копий, которые необходимо распечатать, а затем нажмите **Печать**.

#### Примечания.

- Не извлекайте флэш-накопитель из USB-порта до окончания печати документа.
- Если после выхода из экрана меню USB флэш-диск не извлечен из принтера, вы все равно можете распечатывать файлы, хранящиеся на флэш-диске как Отложенные задания.

# Отмена задания печати с помощью панели управления принтером

1 На начальном экране нажмите Отменить задания или

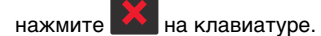

- **2** Выберите задание, которое необходимо отменить, затем нажмите .
- **3** Нажмите на клавиатуре для возврата к начальному экрану.

# Связывание лотков и исключение лотков из цепочки связи

1 Откройте веб-браузер и в поле адреса введите IP-адрес принтера.

#### Примечания.

- IP-адрес принтера указан на начальном экране принтера. IP-адрес отображается в виде четырех наборов цифр, разделенных точками, например 123.123.123.123.
- Если используется прокси-сервер, временно отключите его, чтобы обеспечить правильную загрузку веб-страницы.

#### 2 Выберите Параметры >меню «Бумага».

- **3** Измените формат бумаги и настройки типа бумаги для связанных лотков.
  - Для связанных лотков убедитесь в том, что формат и тип бумаги одного лотка соответствуют другому лотку.
  - Чтобы отменить связывание лотков, убедитесь в том, что формат и тип бумаги одного лотка *не соответствует* параметрам другого лотка.
- 4 Нажмите кнопку Отправить.

Примечание. Также можно изменить формат бумаги и настройки типа бумаги, используя панель управления принтера. Подробнее см. <u>«Задание формата и типа бумаги» на стр. 5</u>.

#### ПРЕДУПРЕЖДЕНИЕ. Возможность

повреждения: Загруженная в лоток бумага должны быть такого же типа, как и указанная в настройках принтера. Температура термоблока изменяется в зависимости от указанного типа бумаги. Если параметры не настроены надлежащим образом, при печати могут возникнуть проблемы.

# Использование модели принтера с сенсорным экраном размером 7 дюймов

### Информация о принтере

# Использование панели управления принтера

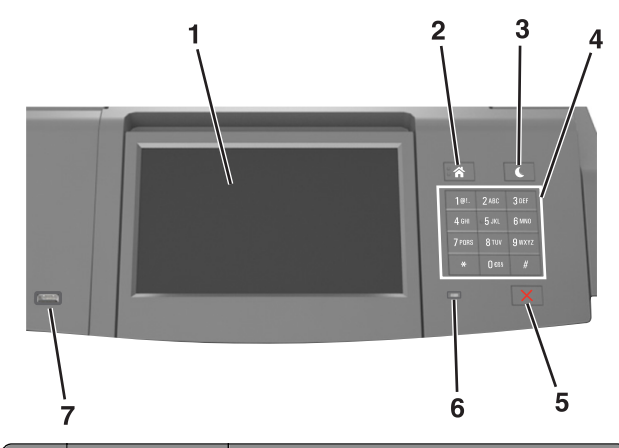

|   | Компонент            | Для                                                                                       |
|---|----------------------|-------------------------------------------------------------------------------------------|
| 1 | Дисплей              | <ul><li>Просмотреть состояние принтера.</li><li>Настройка и работа с принтером.</li></ul> |
| 2 | Кнопка<br>"Домашняя" | Возвращение к начальному экрану.                                                          |

|   | Компонент                          | Для                                                                                                    |
|---|------------------------------------|----------------------------------------------------------------------------------------------------|
| 3 | Кнопка<br>перехода в               | Переход в спящий режим или режим<br>гибернации.                                                                    |
|   | спящий режим                       | Выполните следующие действия для<br>выведения принтера из спящего режима.<br>• Нажмите и отпустите кнопку перехода |
|   |                                    | в спящий режим.                                                                                                    |
|   |                                    | <ul> <li>Коснитесь экрана или нажмите на<br/>любую кнопку.</li> </ul>                                              |
|   |                                    | <ul> <li>Откройте лоток, крышку или дверцу.</li> </ul>                                                             |
|   |                                    | <ul> <li>Передайте задание на печать с компь-<br/>ютера.</li> </ul>                                                |
|   |                                    | • Выполните сброс по включению                                                                                     |
|   |                                    | <ul> <li>Присоедините устройство к порту USB</li> </ul>                                                            |
|   | 14                                 |                                                                                                    |
| 4 | Клавиатура                         | Ввод чисел, букв или символов на принтере.                                                                         |
| 5 | Кнопка «Стоп»<br>или<br>«Отменить» | Прекращение всех операций печати.                                                                                  |
| 6 | Световой<br>индикатор              | Проверка состояния принтера.                                                                                       |
| 7 | Порт USB                           | Подключение адаптера Bluetooth USB или<br>флэш-диска к принтеру.                                                   |
|   |                                    | Примечание. Флэш-диски поддерживает<br>только USB-порт на передней панели<br>принтера.                             |

#### Начальный экран

При включении принтера отображается основной экран, который также называется начальным экраном. Кнопки и значки на начальном экране позволяют инициировать различные действия.

**Примечание.** Ваш начальный экран может отличаться в зависимости от параметров настройки экрана, административной настройки и активных встроенных решений.

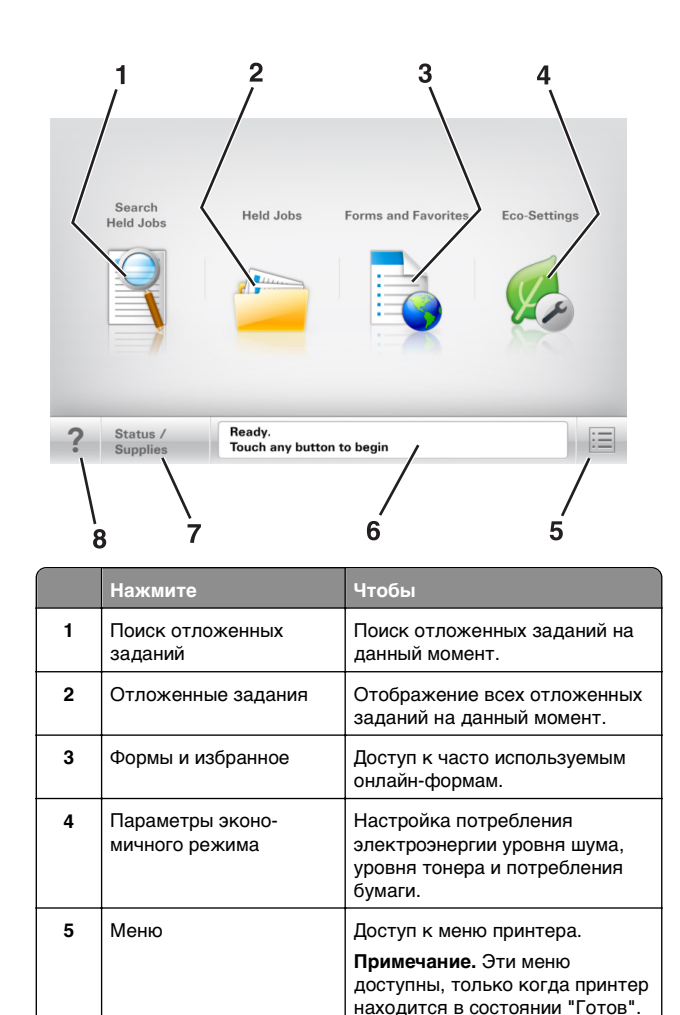

|   | Нажмите                          | Чтобы                                                                                                    |
|---|----------------------------------|----------------------------------------------------------------------------------------------------|
| 7 | Состояние/Расходные<br>материалы | <ul> <li>Отображение предупре-<br/>ждения или сообщения об<br/>ошибке каждый раз, когда<br/>требуется вмешательство<br/>пользователя для продол-<br/>жения обработки задания на<br/>принтере.</li> <li>Просмотр дополнительной<br/>информации о предупре-<br/>ждении или сообщении об<br/>ошибке, в том числе о том,<br/>как его закрыть.</li> </ul> |
| 8 | Советы                           | Доступ к контекстной справке на<br>панели управления принтера.                                                                                                    |

#### Функции

| Функция                                              | Описание                                                                                                    |
|------------------------------------------------------|----------------------------------------------------------------------------------------------------|
| Сообщение о необходимости вмешательства пользователя | Если сообщение для оператора затра-<br>гивает работу функции, например<br>копирования или факса, то появл-<br>яется следующий значок и мигает<br>красный индикатор.                                                                                                    |
| внимание!                                            | Если возникает состояние ошибки,<br>появляется данный значок.                                                                                                    |
| IP-адрес принтера<br>Пример:<br>123.123.123.123      | IP-адрес сетевого принтера<br>находится в верхнем левом углу<br>основного экрана и выглядит как<br>четыре группы цифр, разделенных<br>точкой. IP-адрес можно использовать<br>при доступе к встроенному веб-<br>серверу для просмотра и удаленной<br>настройки параметров принтера,<br>даже не находясь в непосред-<br>ственной близости от принтера. |

#### Назначение кнопок сенсорного экрана

**Примечание.** Доступные на начальном экране элементы, значки и кнопки могут отличаться в зависимости от пользовательских параметров настройки экрана, административной настройки и активных встроенных решений.

• Отображение текущего

состояния принтера,

картридже.

• Отображение состояния

например Готов или Занят.

принтера, например Заканчивается формирователь изображения ИЛИ Низкий уровень тонера в

• Отображение сообщений о

тельства пользователя и

инструкций относительно

необходимых действий.

необходимости вмеша-

Строка сообщений о

состоянии

6

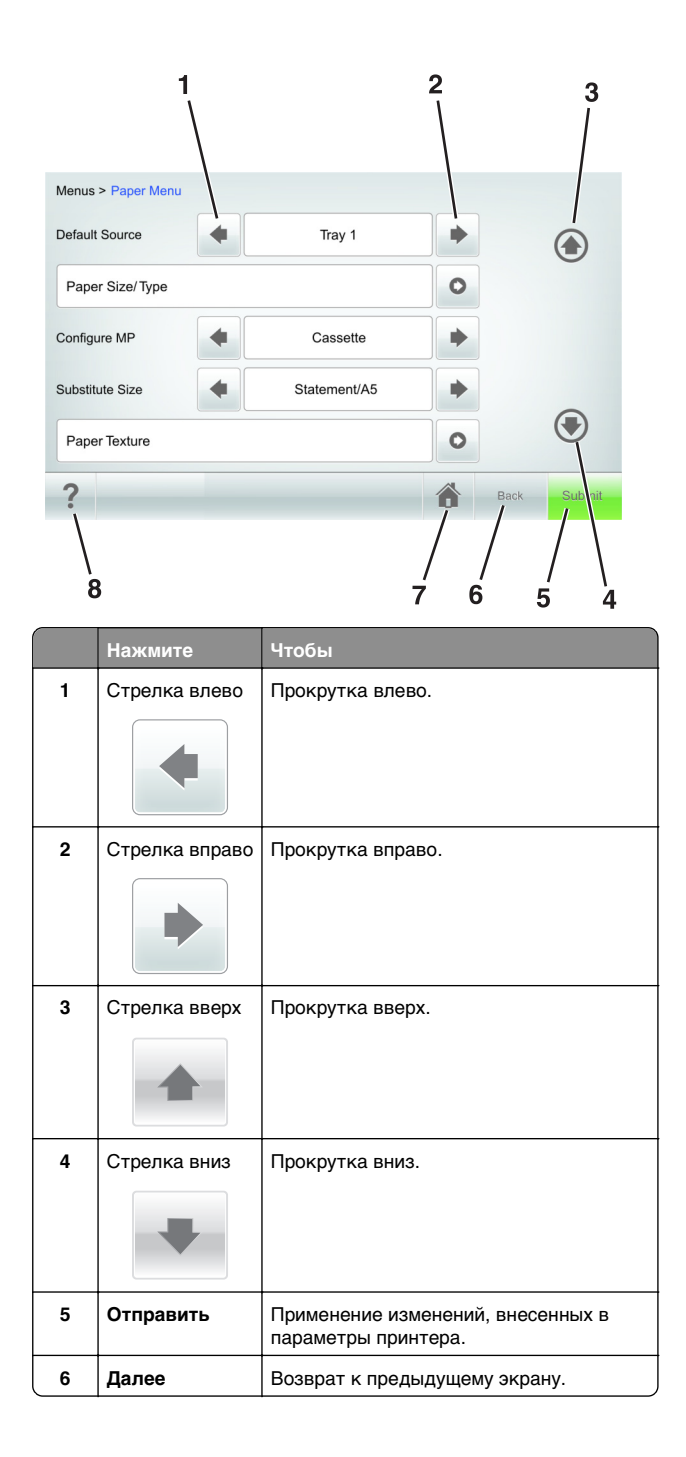

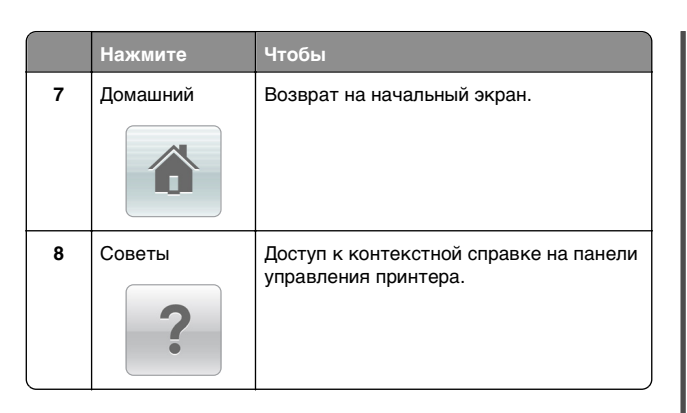

#### Остальные кнопки сенсорного экрана

| Нажмите    | Чтобы                                                                                                    |
|------------|----------------------------------------------------------------------------------------------------|
| Принять    | Сохранение настроек.                                                                                                    |
| Отмена     | <ul> <li>Отмена действия или выбора.</li> <li>Выход из экрана и возврат на предыдущий<br/>экран без сохранения изменений.</li> </ul> |
| Увеличение | Выбор более высокого значения.                                                                                                    |
| Уменьшение | Выбор более низкого значения.                                                                                                    |
| Выход      | Выход из текущего экрана.                                                                                                    |

| Нажмите        | Чтобы                                               |
|----------------|-----------------------------------------------------|
| Поиск          | Поиск отложенных заданий на данный момент.          |
|                |                                                     |
| Предупреждение | Просмотр предупреждения или сообщения об<br>ошибке. |

#### Задание формата и типа бумаги

На начальном экране выберите:

**уменю "Бумага" >Формат и тип бумаги** > выберите лоток > выберите формат или тип бумаги >**Отправить** 

#### Примечания.

- Формат бумаги устанавливается автоматически по положению направляющих для бумаги в каждом лотке, кроме многоцелевого устройства подачи.
- Формат бумаги для многоцелевого устройства подачи нужно выставлять вручную через меню "Формат бумаги".
- Для всех лотков, бумага в которых отличается от обычной, тип бумаги следует задать вручную.

# Настройка параметров для бумаги формата Universal

Формат бумаги Universal задается пользователем и позволяет печатать на бумаге, имеющей формат, не представленный в меню принтера.

#### Примечания.

- Минимальный поддерживаемый формат Universal составляет 70 x 127 мм (2,76 x 5 ") для односторонней печати и 105 x 148 мм (4,13 x 5,83 ") для двусторонней (дуплексной) печати.
- Наибольший поддерживаемый формат Universal составляет 216 x 356 мм (8,5 x 14 ") для односторонней и двусторонней печати.
- При печати на бумаге шириной менее 210 мм (8,3 "), принтер может работать с меньшей скоростью после

некоторого периода времени для обеспечения лучшего качества печати.

1 На начальном экране выберите:

>Меню "Бумага" >Универсальная настройка >Единицы измерения > выбор единиц измерения

- 2 Нажмите Книжная ширина или Книжная высота.
- **3** Выберите ширину или высоту, затем нажмите **Отправить**.

#### Настройка плотности тонера

1 Откройте веб-браузер и в поле адреса введите IP-адрес принтера.

#### Примечания.

- IP-адрес принтера указан на начальном экране принтера. IP-адрес отображается в виде четырех наборов цифр, разделенных точками, например 123.123.123.123.
- Если используется прокси-сервер, временно отключите его, чтобы обеспечить правильную загрузку веб-страницы.
- 2 Выберите Параметры >Параметры печати >Меню «Качество» >Плотность тонера.
- **3** Настройте параметр плотности тонера, затем нажмите **Отправить**.

#### Использование панели управления принтера

1 На начальном экране выберите:

>Параметры >Параметры печати >меню "Качество" >Плотность тонера

2 Настройте значение параметра и нажмите Отправить.

# Поддерживаемые флэш-диски и типы файлов

#### Примечания.

 Высокоскоростные флэш-накопители должны поддерживать стандарт полноскоростного интерфейса USB. Низкоскоростные накопители USB не поддерживаются.  Флеш-диски USB должны поддерживать FAT-систему (File Allocation Tables). Устройства, отформатированные с NTFS (файловая система новой технологии) или любой другой файловой системой, не поддерживаются.

| Рекомендованные флэш-диски                                                                                                    | Тип файла                                                                                                    |
|----------------------------------------------------------------------------------------------------|----------------------------------------------------------------------------------------------------|
| Множество флэш-накопителей USB протести-<br>рованы и рекомендованы для работы с данным<br>принтером. За дополнительной информацией<br>обратитесь по месту приобретения принтера. | Документы:<br>• .pdf<br>• .xps<br>Изображения:<br>• .dcx<br>• .gif<br>• .jpeg или .jpg<br>• .bmp<br>• .pcx<br>• .tiff или .tif<br>• .png<br>• .fls |

#### Печать с флэш-накопителя

#### Примечания.

- Перед печатью зашифрованного файла PDF появится запрос на ввод пароля данного файла с панели управления.
- Пользователь не может выполнять печать файлов, на печать которых он не обладает полномочиями.

#### **1** Вставьте флэш-накопитель в USB порт.

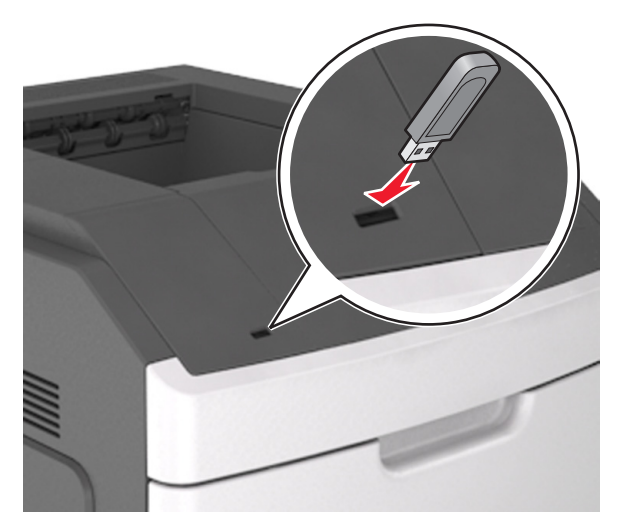

#### Примечания.

- Если установлен флэш-диск, на начальном экране появится значок флэш-диска.
- Если в момент установки флэш-накопителя принтер требует вмешательства пользователя (например, в связи с замятием бумаги), это запоминающее устройство игнорируется.
- Если в момент установки флэш-диска на принтере обрабатываются другие задания, отображается сообщение Занят. По завершении обработки таких заданий для печати документов с флэшнакопителя может потребоваться просмотр списка отложенных заданий.

#### ПРЕДУПРЕЖДЕНИЕ. Возможность

повреждения: Не прикасайтесь к кабелю USB, сетевому адаптеру, разъему, устройству памяти, а также к указанным участкам на принтере, когда выполняется печать, чтение или запись с устройства памяти. Возможна потеря данных.

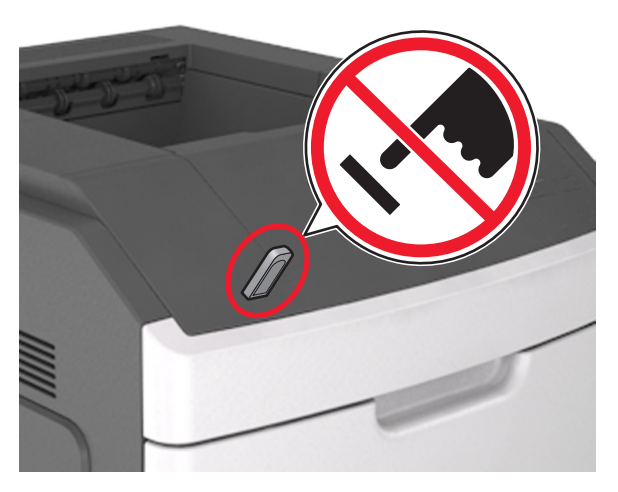

- 2 На панели управления принтера выберите документ для печати.
- **3** С помощью стрелок задайте количество копий, которые необходимо распечатать, а затем нажмите **Печать**.

#### Примечания.

- Не извлекайте флэш-накопитель из USB-порта до окончания печати документа.
- Если после выхода из экрана меню USB флэш-диск не извлечен из принтера, вы все равно можете распечатывать файлы, хранящиеся на флэш-диске как Отложенные задания.

# Отмена задания печати с помощью панели управления принтером

- 1 На панели управления принтера нажмите Отмена задания или нажмите **Х** на клавиатуре.
- 2 Коснитесь задания печати, которое необходимо отменить, затем нажмите Удалить выбранные задания.

**Примечание.** Нажмите на клавиатуре, а затем нажмите **Возобновить**, чтобы вернуться к начальному экрану.

# Связывание лотков и исключение лотков из цепочки связи

1 Откройте веб-браузер и в поле адреса введите IP-адрес принтера.

#### Примечания.

- IP-адрес принтера указан на начальном экране принтера. IP-адрес отображается в виде четырех наборов цифр, разделенных точками, например 123.123.123.123.
- Если используется прокси-сервер, временно отключите его, чтобы обеспечить правильную загрузку веб-страницы.

#### 2 Выберите Параметры >меню «Бумага».

- **3** Измените формат бумаги и настройки типа бумаги для связанных лотков.
  - Для связанных лотков убедитесь в том, что формат и тип бумаги одного лотка соответствуют другому лотку.
  - Чтобы отменить связывание лотков, убедитесь в том, что формат и тип бумаги одного лотка *не соответствует* параметрам другого лотка.
- 4 Нажмите кнопку Отправить.

Примечание. Также можно изменить формат бумаги и настройки типа бумаги, используя панель управления принтера. Подробнее см. <u>«Задание формата и типа бумаги» на стр. 8</u>.

#### ПРЕДУПРЕЖДЕНИЕ. Возможность

повреждения: Загруженная в лоток бумага должны быть такого же типа, как и указанная в настройках принтера. Температура термоблока изменяется в зависимости от указанного типа бумаги. Если параметры не настроены надлежащим образом, при печати могут возникнуть проблемы.

# Установка и использование приложений начального экрана

**Примечание.** Данная глава относится только к моделям принтера с сенсорным экраном 4,3" и 7".

### Определение IP-адреса принтера

Примечание. Если принтер подключен к сети или к серверу печати.

Определить IP-адрес принтера можно следующим способом:

- В левом верхнем углу начального экрана принтера.
- В разделе «TCP/IP» меню «Сеть/порты».
- Путем печати страницы настройки сети или параметров меню и поиска раздела «TCP/IP».

**Примечание.** IP-адрес отображается в виде четырех наборов цифр, разделенных точками, например 123.123.123.123.

# Определение IP-адреса компьютера.

#### Для пользователей Windows

- 1 в диалоговом окне "Выполнить" введите cmd, чтобы открыть окно командной строки.
- **2** Введите ipconfig, затем найдите IP-адрес.

#### Для пользователей Macintosh

- 1 Из пункта System Preferences (Настройки системы) меню Apple, выберите Network (Сеть).
- 2 Выберите тип подключения, затем выберите Дополнительно >TCP/IP.
- 3 Найдите IP-адрес.

### Доступ к встроенному вебсерверу

Встроенный веб-сервер – это веб-страница принтера, позволяющая просматривать и дистанционно настраивать параметры принтера, даже если вы не находитесь поблизости от него.

- 1 Получение IP-адреса принтера.
  - На начальном экране панели управления принтера
  - В разделе «TCP/IP» меню «Сеть/порты»
  - Путем печати страницы настройки сети или параметров меню и поиска раздела «TCP/IP»

**Примечание.** IP-адрес отображается в виде четырех наборов цифр, разделенных точками, например 123.123.123.123.

- **2** Откройте веб-браузер и в поле адреса введите IP-адрес принтера.
- **3** Нажмите клавишу Enter.

**Примечание.** Если используется прокси-сервер, временно отключите его, чтобы обеспечить правильную загрузку веб-страницы.

### Настройка начального экрана

1 Откройте веб-браузер и в поле адреса введите IP-адрес принтера.

**Примечание.** IP-адрес принтера указан на начальном экране принтера. IP-адрес отображается в виде четырех наборов цифр, разделенных точками, например 123.123.123.123.

- **2** Выполните одно или несколько из указанных ниже действий.
  - Отображение или сокрытие значков основных функций принтера.
    - а Нажмите Параметры >Общие параметры >Пользовательские настройки начального экрана.
    - **б** Установите флажки напротив значков, которые должны отображаться на начальном экране принтера.

**Примечание.** Если убран флажок рядом со значком, значок не будет появляться на начальном экране.

в Нажмите кнопку Отправить.

 Настройка значком для приложения. Для получения дополнительных сведений см. «Поиск информации о приложениях начального экрана» на стр. 11 или см. документацию из комплекта поставки приложения.

# Активация приложений начального экрана

# Поиск информации о приложениях начального экрана

Принтер поставляется с предустановленными приложениями начального экрана. Чтобы использовать данные приложения необходимо активировать и настроить их с использованием встроенного веб-сервера. Подробнее о работе со встроенным веб-сервером см. <u>«Доступ к</u> <u>встроенному веб-серверу» на стр. 11</u>.

Подробнее о настройке и использовании приложений начального экрана можно узнать по месту приобретения принтера.

# Использование фона и экрана ожидания

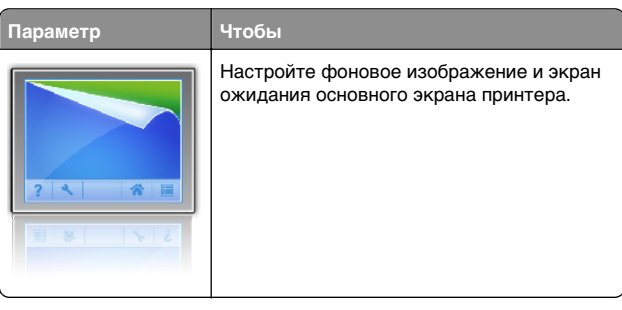

На начальном экране выберите:

Изменить фон > выберите фон для использования и нажмите >Применить

### Настойка форм и избранного

#### Параметр Чтобы

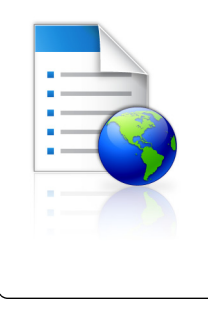

Быстро находить и печатать часто используемые онлайн формы напрямую с начального экрана принтера.

Примечание. У принтера должны быть права доступа к сетевой папке, FTP-сайту или веб-сайту, где хранятся закладки. С компьютера, на котором хранятся закладки, используя параметры общего доступа, безопасности и брандмауэра, присвойте принтеру минимум права *чтения*. Подробнее см. в документации по операционной системе.

1 Откройте веб-браузер и в поле адреса введите IP-адрес принтера.

**Примечание.** IP-адрес принтера указан на начальном экране принтера. IP-адрес отображается в виде четырех наборов цифр, разделенных точками, например 123.123.123.123.

- 2 Щелкните Параметры >Приложения >Управление приложениями >Формы и избранное.
- 3 Нажмите Добавить и настройте параметры.

#### Примечания.

- Описание параметра см. в тексте подсказки, который отображается при наведении указателя мыши к каждому полю.
- Для проверки правильности настроек местоположения закладки введите правильный IPадрес управляющего компьютера, на котором находится закладка. Дополнительную информацию о получении IP-адреса управляющего компьютера см. в <u>«Определение IP-адреса компьютера.» на</u> стр. 10.
- Убедитесь, что у принтера есть права доступа к папке, где находится закладка.
- 4 Нажмите Применить.

Для использования приложения коснитесь **Формы и** избранное на начальном экране принтера, затем просмотрите категории или выполните поиск форм по номеру формы, имени или описанию.

# Объяснение параметров экономичного режима

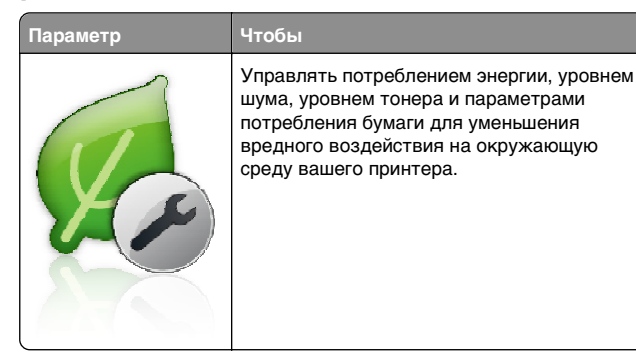

### Настройка удаленной панели управления

Это приложение дает возможность взаимодействовать с панелью управления принтера без физического контакта с сетевым принтером. На компьютере можно проверить состояние принтера, возобновить печать отложенных заданий, создать закладки и выполнить другие задачи, относящиеся к печати.

1 Откройте веб-браузер и в поле адреса введите IP-адрес принтера.

**Примечание.** IP-адрес принтера указан на начальном экране принтера. IP-адрес отображается в виде четырех наборов цифр, разделенных точками, например 123.123.123.123.

- 2 Щелкните Параметры >Настройки удаленной панели управления.
- 3 Установите флажок Включить и измените параметры.
- 4 Нажмите Отправить.

Чтобы запустить приложение, щелкните Удаленная панель управления >Запустить приложение VNC.

## Экспорт и импорт конфигурации

Можно экспортировать настройки конфигурации в текстовый файл, затем импортировать его для применения настроек на другом принтере.

1 Откройте веб-браузер и в поле адреса введите IP-адрес принтера.

**Примечание.** IP-адрес принтера указан на начальном экране принтера. IP-адрес отображается в виде четырех наборов цифр, разделенных точками, например 123.123.123.123.

- **2** Для экспорта или импорта конфигурации для одного приложения выполните следующее:
  - а Щелкните Параметры >Приложения >Управление приложениями.
  - **б** В списке установленных приложений выберите то, которое необходимо настроить.
  - в Щелкните Настроить и выполните следующее.
    - Чтобы экспортировать файл конфигурации, щелкните Экспорт и следуйте экранным инструкциям для сохранения файла конфигурации.

#### Примечания.

- При сохранении файла конфигурации можно ввести уникальное имя файла или использовать имя по умолчанию.
- В случае возникновения ошибки Переполнение памяти JVM повторяйте операцию экспорта, пока не будет сохранен файл параметров.
- Чтобы импортировать конфигурацию из файла, щелкните Импортировать, затем перейдите к сохраненному файлу конфигурации, который был экспортирован из ранее настроенного принтера.

#### Примечания.

- Перед импортированием файла конфигурации его можно сначала просмотреть или загрузить сразу.
- При возникновении тайм-аута и отображении пустого экрана, обновите веб-браузер, затем нажмите кнопку Применить.
- **3** Для экспорта или импорта конфигурации для нескольких приложений выполните следующее:

#### а Нажмите Параметры >Импорт/экспорт.

- б Выполните одно из следующий действий.
  - Чтобы экспортировать файл конфигурации, щелкните Экспорт файла параметров
     Embedded Solutions и следуйте инструкциям на экране компьютера для сохранения файла конфигурации.
  - Для импорта файла конфигурации выполните следующее:

- 1 Нажмите Импорт файла параметров Embedded Solutions >Выберите файл, затем выберите сохраненный файл конфигурации, экспортированный с ранее настроенного принтера.
- 2 Нажмите кнопку Отправить.

## Выполняется печать

### Печать документа

- 1 На панели управления принтера задайте тип и формат бумаги в соответствии с загруженной бумагой.
- 2 Отправьте задание на печать:

#### Для пользователей Windows

- а Открыв документ, выберите Файл >Печать.
- б Нажмите кнопку Свойства, Параметры или Настройка.
- в При необходимости настройте нужные параметры.
- г Нажмите ОК >Печать.

#### Для пользователей Macintosh

- а Настройте параметры в диалоговом окне «Page Setup».
  - 1 Открыв документ, выберите File (Файл) >Page Setup (Параметры страницы).
  - 2 Выберите формат бумаги или создайте пользовательский формат, соответствующий загруженной бумаге.
  - **3** Выберите **ОК**.
- **б** Настройте параметры в диалоговом окне «Print».
  - 1 При открытом документе выберите Файл > Печать.

Если необходимо, щелкните значок в виде треугольника, чтобы отобразить дополнительные параметры.

2 При необходимости настройте параметры печати в раскрывающихся меню. Примечание. Чтобы выполнить печать на бумаге определенного типа, настройте параметр типа бумаги в соответствии с загруженной бумагой или выберите соответствующий лоток или устройство подачи.

3 Нажмите кнопку Печать.

# Отмена задания печати с компьютера

### Для пользователей Windows

- 1 Откройте папку принтеров, затем выберите ваш принтер.
- **2** В окне очереди печати выберите задание, которое необходимо отменить, и удалите его.

### Для пользователей Macintosh

- 1 Из пункта System Preferences (Настройки системы) меню Apple перейдите к вашему принтеру.
- **2** В окне очереди печати выберите задание, которое необходимо отменить, и удалите его.

# Загрузка бумаги и специальных материалов для печати

### Загрузка лотка на 250 или 550 листов

- ВНИМАНИЕ-ВОЗМОЖНОСТЬ ТРАВМЫ: Для уменьшения риска нестабильной работы оборудования загружайте каждый лоток отдельно. Остальные лотки держите закрытыми до тех пор, пока они не понадобятся.
- 1 Извлеките лоток.

#### Примечания.

• При загрузке бумаги формата Folio, Legal или Oficio приподнимите лоток и вытяните его.

 Не отсоединяйте лотки во время печати задания, а также при отображении на дисплее принтера сообщения Занят. Это может привести к замятию бумаги.

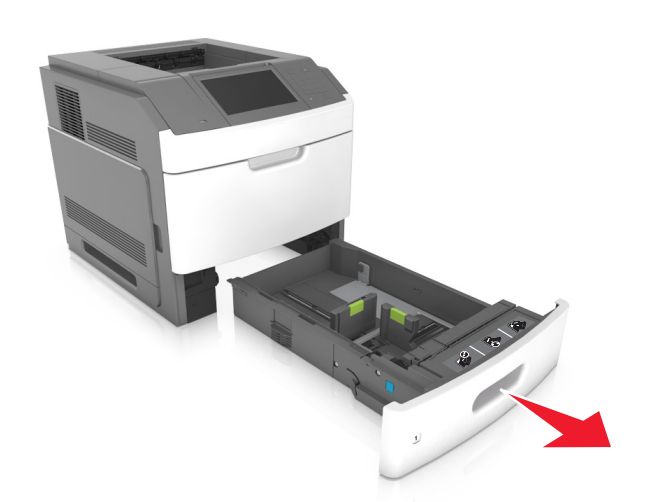

2 Поставьте направляющие в положение, соответствующее формату загружаемой бумаги, и подвиньте на свое место до *щелчка*.

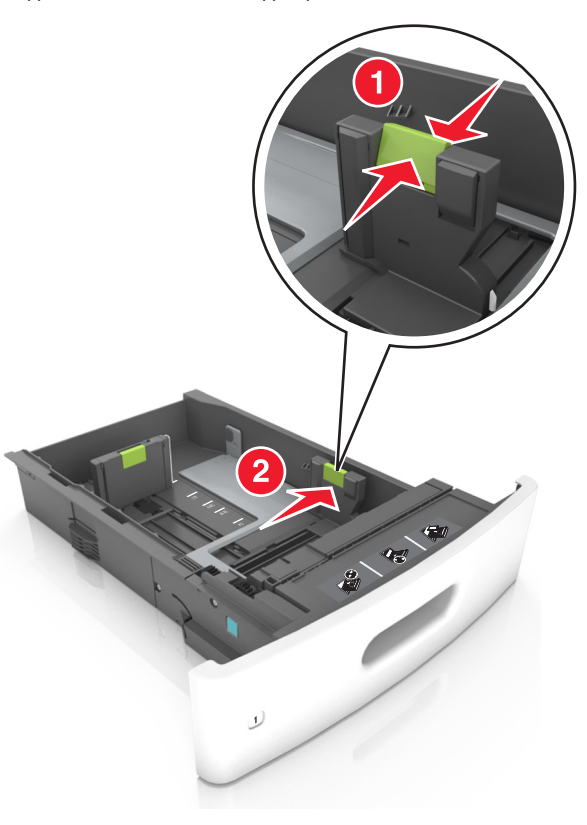

**Примечание.** Использование индикаторов форматов бумаги на днище лотка упрощают настройку направляющих.

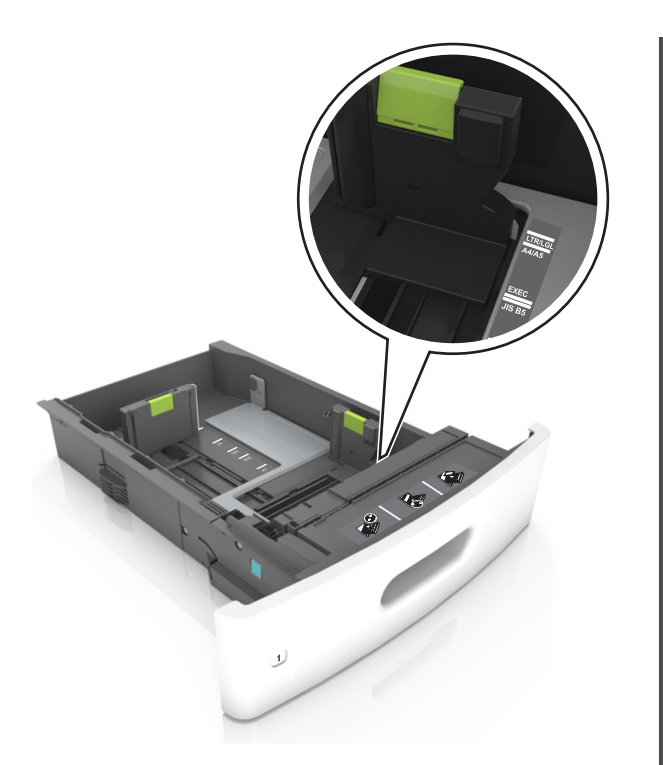

3 Разблокируйте направляющую длины, сожмите, а затем задвиньте вспомогательную направляющую длины в правильное положение для загружаемого формата бумаги.

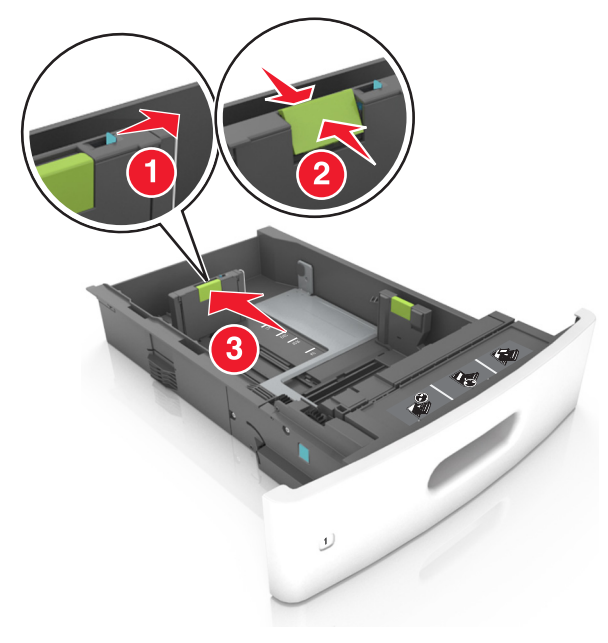

#### Примечания.

- Заблокируйте направляющую длины для всех форматов бумаги.
- Использование индикаторов форматов бумаги на днище лотка упрощают настройку направляющих.

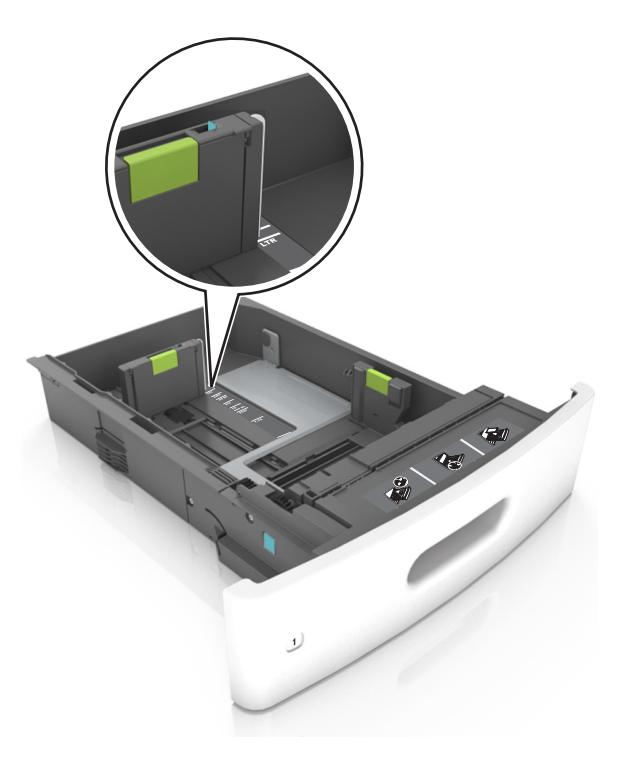

4 Изогните стопку несколько раз в разные стороны для разделения листов, затем пролистайте ее. Не загружайте бумагу со складками и сгибами. Выровняйте края стопки на плоской поверхности.

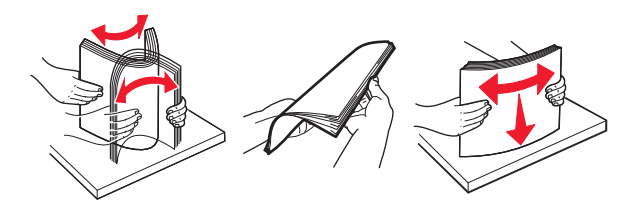

5 Загрузите стопку бумаги стороной для печати вниз.

Примечание. Проверьте правильность загрузки бумаги или конверта.

 Существуют разные способы загрузки фирменных бланков в зависимости от того, установлен ли дополнительный брошюровщик.

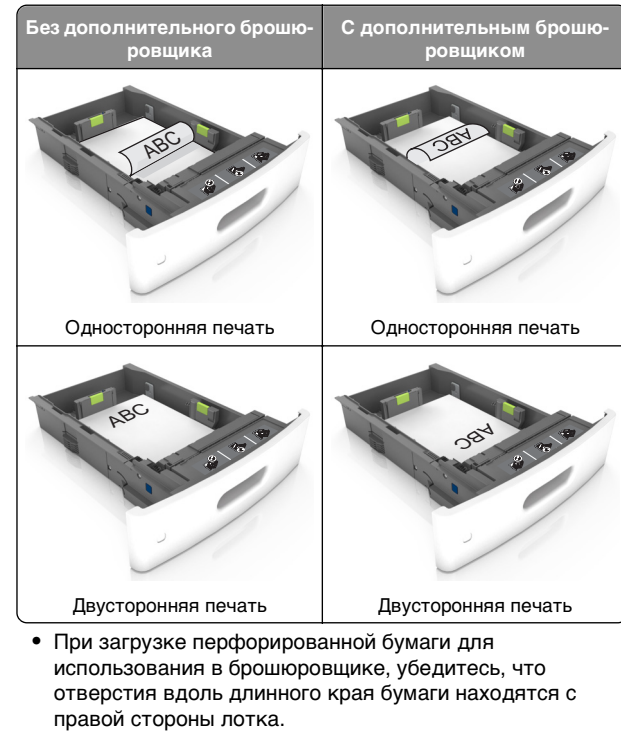

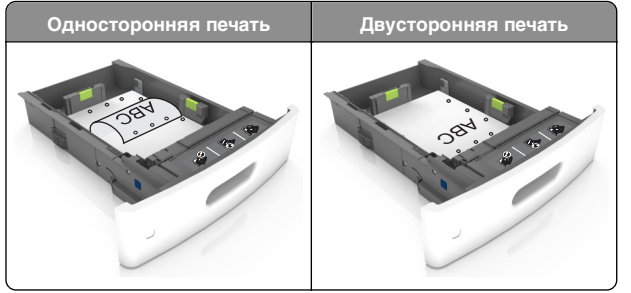

**Примечание.** Если отверстия на длинной стороне листа располагаются с левой стороны лотка, может возникнуть замятие бумаги.

• Не прилагайте усилия при загрузке бумаги в лоток. Загрузите стопку в лоток, как показано на рисунке.

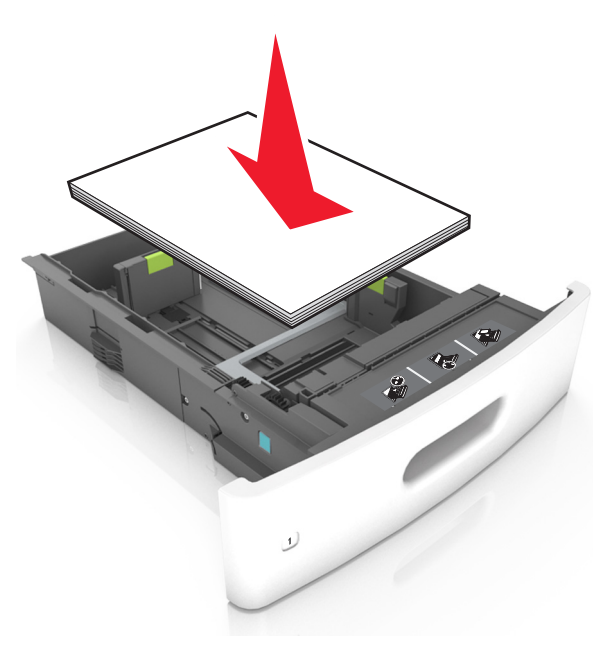

 При загрузке конвертов убедитесь, что они загружаются клапаном вверх и расположены в левой стороне лотка.

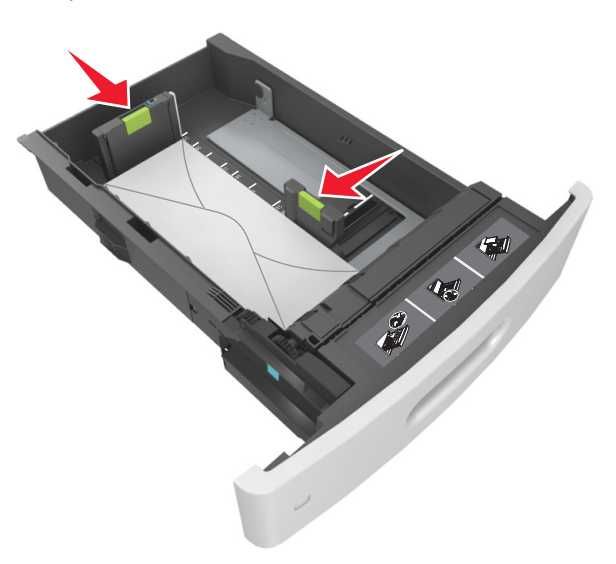

 Убедитесь в том, что стопка бумаги не превышает сплошную черту, которая указывает максимальное наполнение.

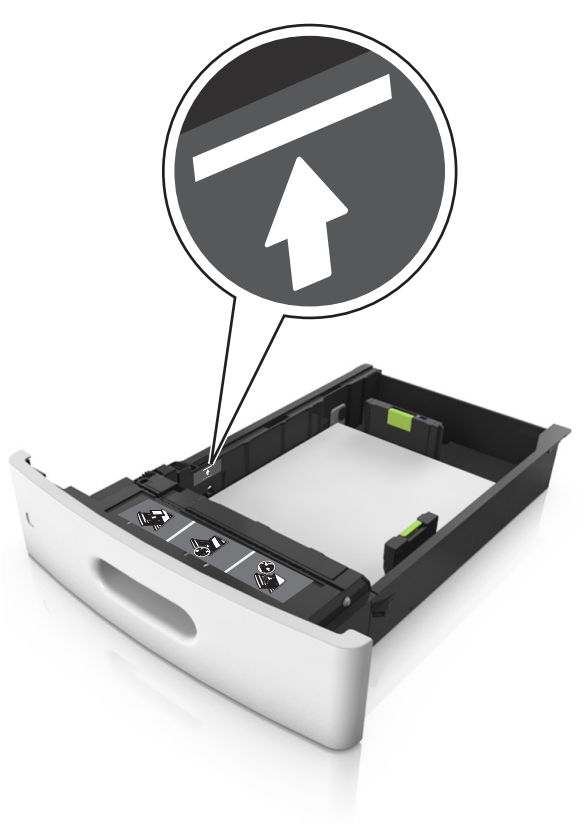

**ПРЕДУПРЕЖДЕНИЕ. Возможность повреждения:** Переполнение лотка может привести к заеданию бумаги.

• При использовании карточек, этикеток или других типов специальных носителей убедитесь, что бумага

не превышает пунктирную линию, которая указывает максимальное наполнение.

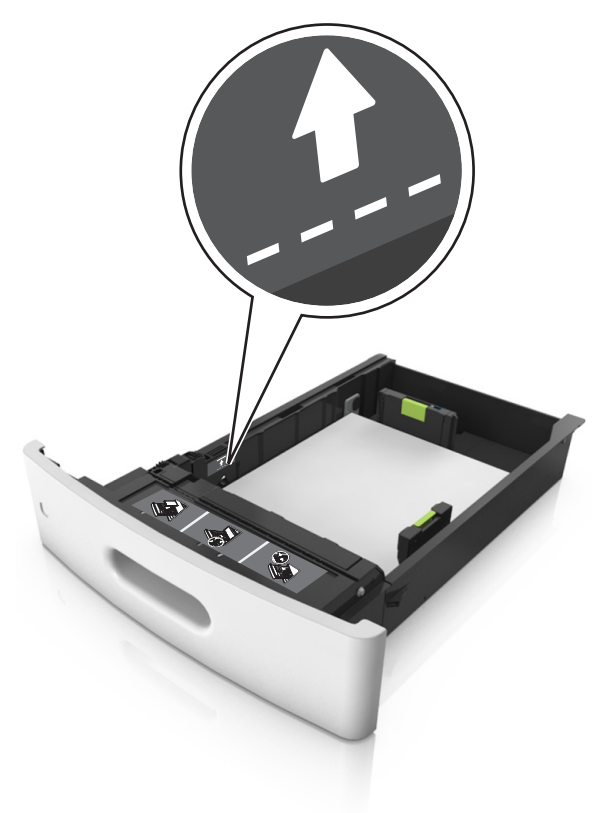

6 Для бумаги пользовательского или формата Universal отрегулируйте положение направляющих бумаги, чтобы они слегка касались стопки и зафиксируйте направляющую длины. 7 Вставьте лоток.

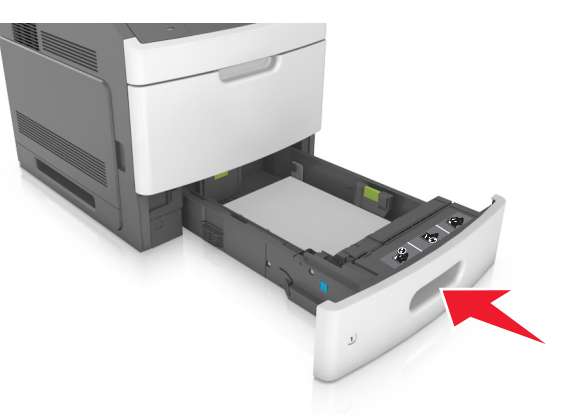

8 В меню «Бумага» на панели управления принтера задайте тип и формат бумаги в соответствии с загруженной в лоток бумагой.

**Примечание.** Укажите правильный формат и тип бумаги, чтобы избежать замятий бумаги и неполадок, связанных с качеством печати.

# Загрузка бумаги в лоток подачи на 2100-листов

ВНИМАНИЕ-ВОЗМОЖНОСТЬ ТРАВМЫ: Для уменьшения риска нестабильной работы оборудования загружайте каждый лоток отдельно. Остальные лотки держите закрытыми до тех пор, пока они не понадобятся.

1 Извлеките лоток.

2 Настройте направляющие ширины и длины.

#### Загрузка бумаги формата А5

а Потяните, а затем передвиньте направляющую ширины в положение, соответствующее формату бумаги А5.

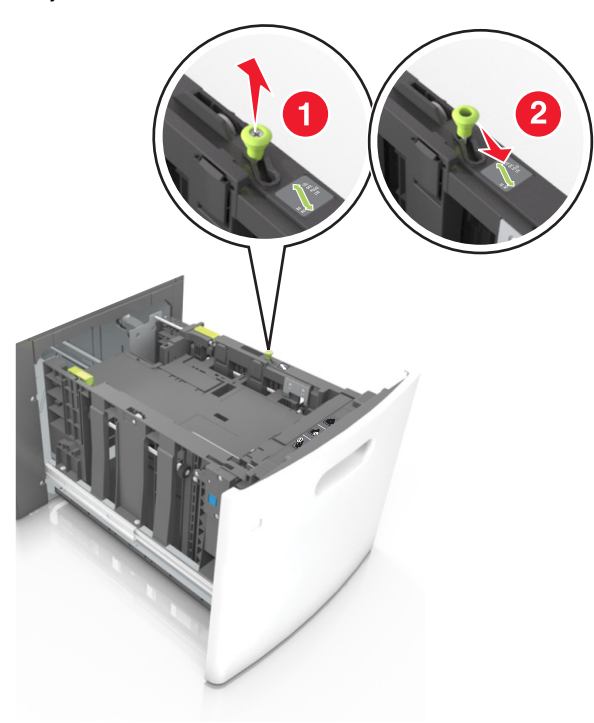

**б** Сожмите, а затем задвиньте направляющую длины в положение для формата бумаги, пока она не встанет на свое место со *щелчком*.

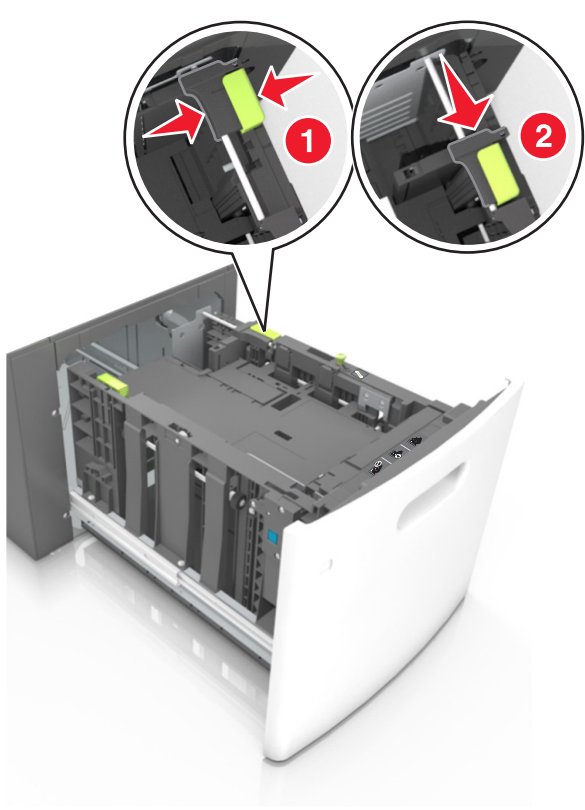

в Извлеките направляющую длины для формата А5 из держателя.

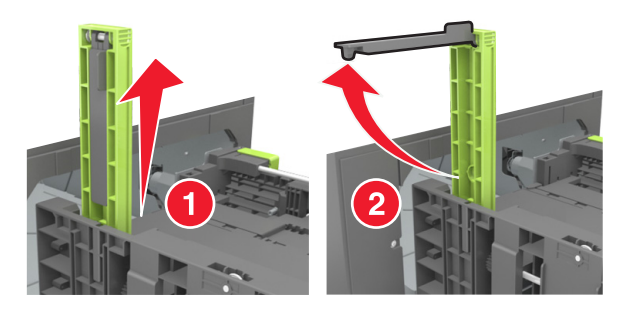

г Установите направляющую длины для формата А5 в предназначенный для нее слот.

**Примечание.** Вставьте направляющую длины для формата А5 на место, нажав на него до *щелчка*.

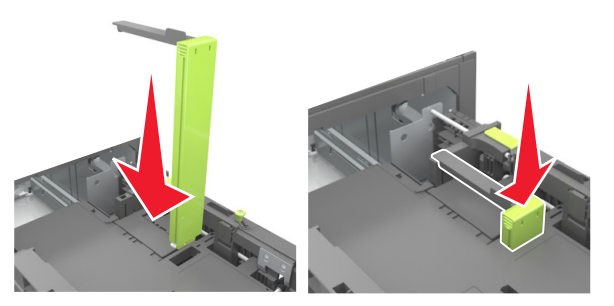

# Загрузка бумаги формата A4, letter, legal, oficio и folio

а Потяните и выдвиньте направляющую ширины в положение, требуемое для формата загруженной бумаги.

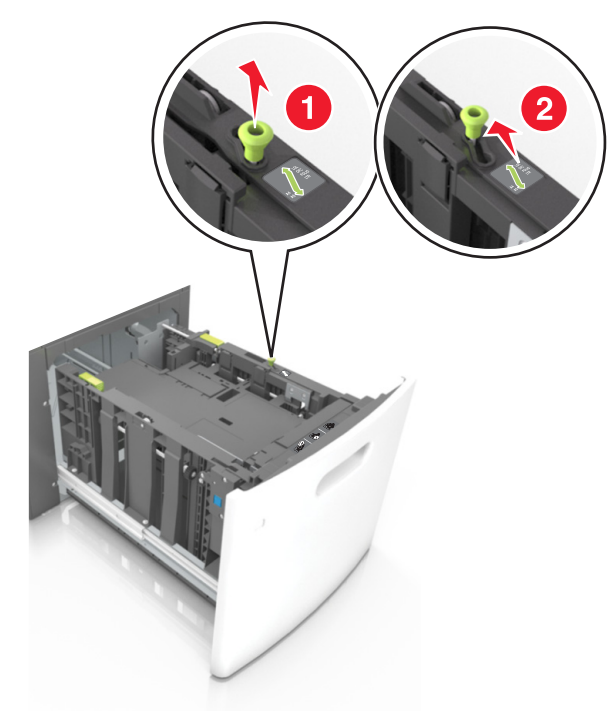

**б** Если направляющая длины для формата А5 не удалена с держателя, извлеките ее. Если направляющая длины для формата А5 извлечена, перейдите к шагу d.

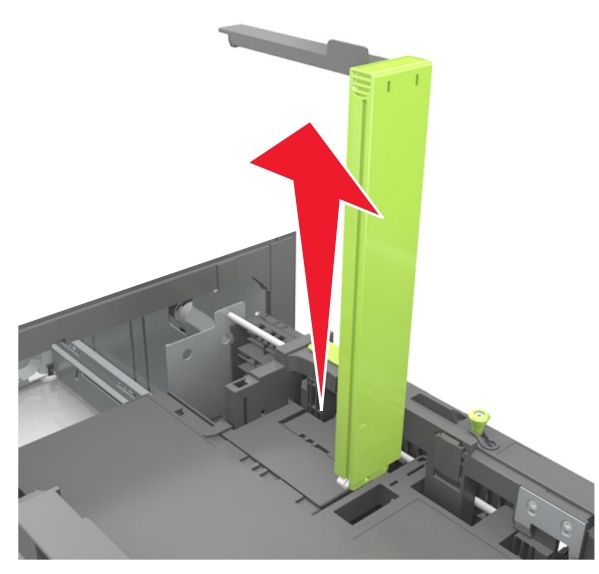

в Установите направляющую длины для формата А5 в держатель.

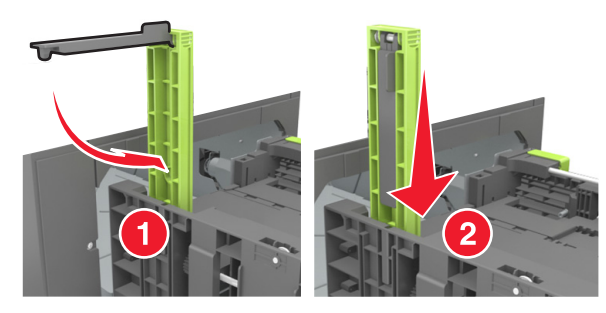

г Поставьте направляющую длины в положение, соответствующее формату загружаемой бумаги, и подвиньте на свое место до *щелчка*.

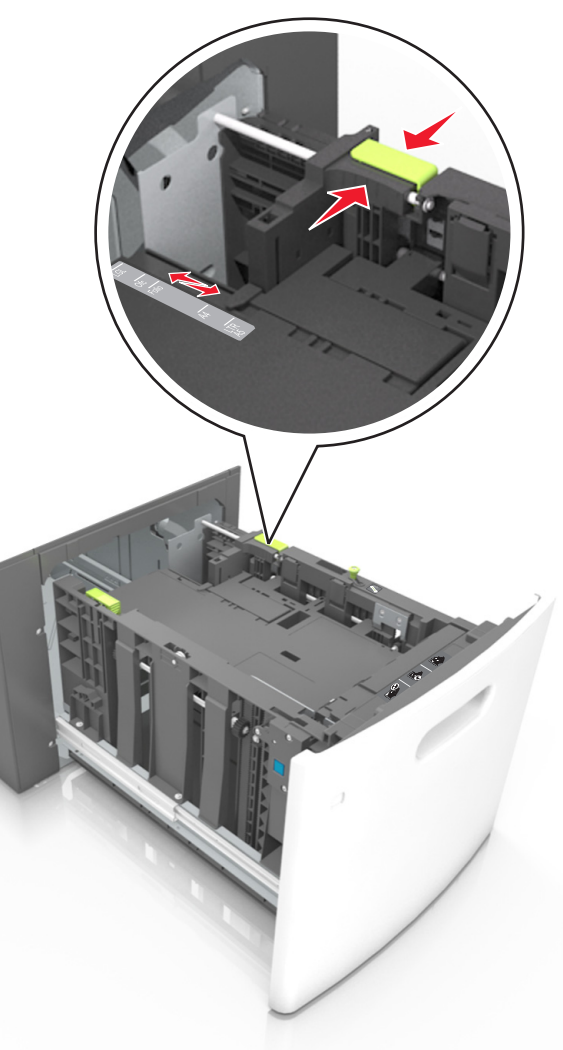

3 Изогните стопку бумаги несколько раз в разные стороны для разделения листов, затем пролистайте стопку. Не загружайте бумагу со складками и сгибами. Выровняйте края стопки на плоской поверхности.

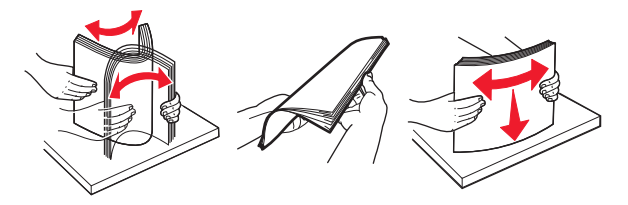

4 Загрузите стопку бумаги стороной для печати вниз.

**Примечание.** Убедитесь в том, что бумага загружена правильно.

 Существуют разные способы загрузки фирменных бланков в зависимости от того, установлен ли дополнительный брошюровщик.

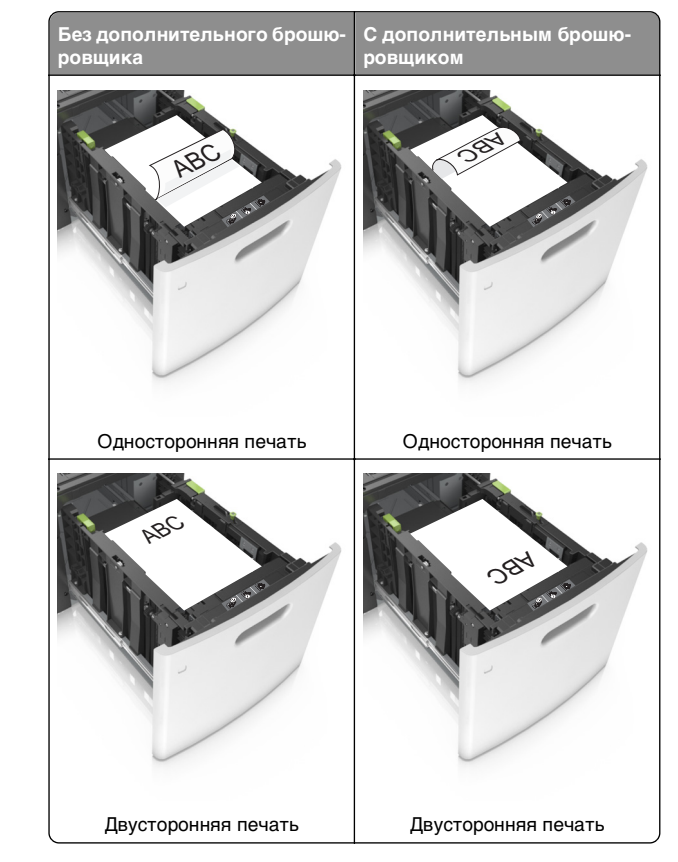

 При загрузке перфорированной бумаги для использования в брошюровщике, убедитесь, что отверстия вдоль длинного края бумаги находятся с правой стороны лотка.

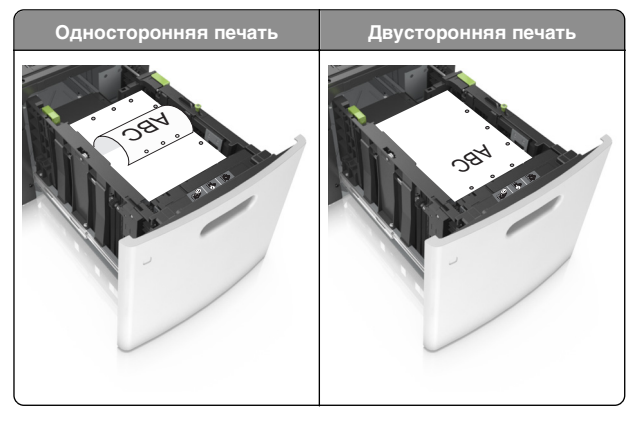

**Примечание.** Если отверстия на длинной стороне листа располагаются с левой стороны лотка, может возникнуть замятие бумаги.

 Убедитесь в том, что высота стопки загруженной бумаги ниже индикатора максимальной загрузки бумаги.

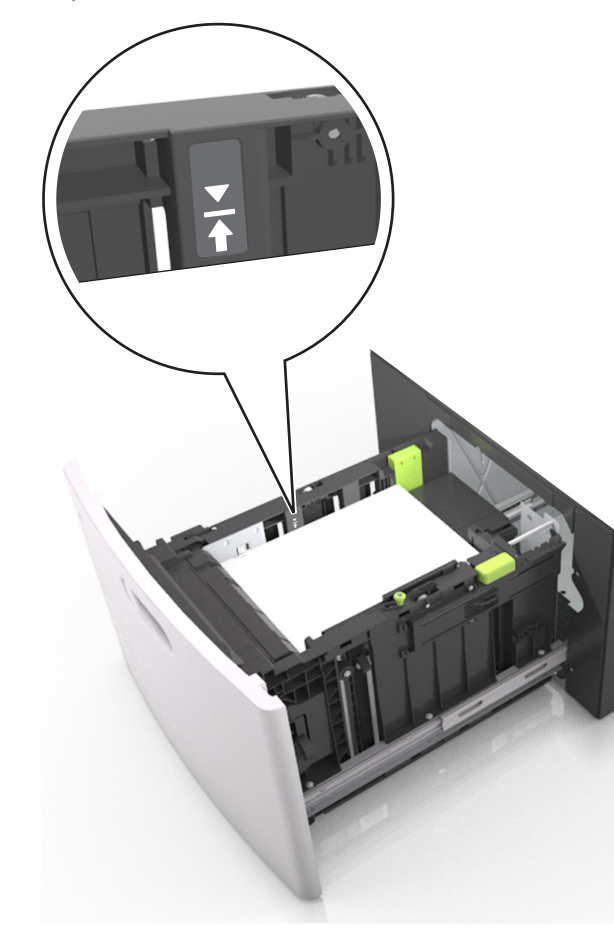

ПРЕДУПРЕЖДЕНИЕ. Возможность повреждения: Переполнение лотка может привести к заеданию бумаги.

5 Вставьте лоток.

Примечание. Вставьте стопку бумаги во время установки лотка.

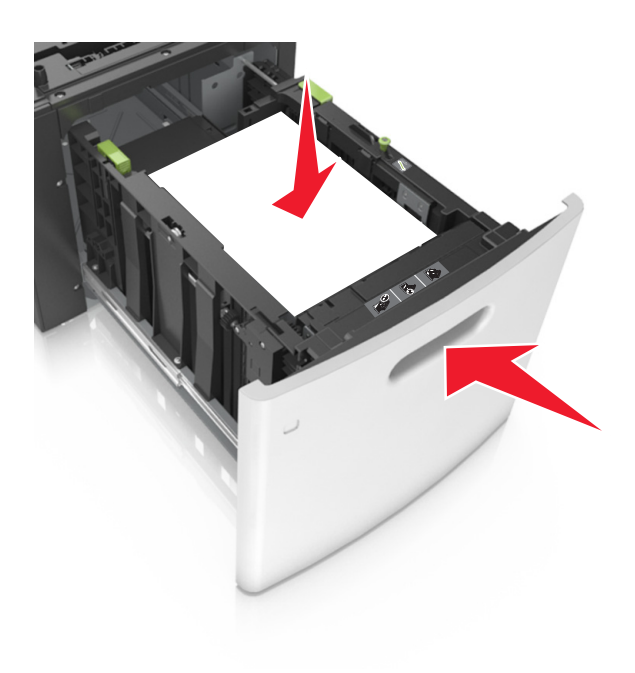

6 На панели управления принтера в меню "Бумага" задайте формат и тип бумаги в соответствии с загруженной бумагой.

**Примечание.** Укажите правильный формат и тип бумаги, чтобы избежать замятий бумаги и неполадок, связанных с качеством печати.

# Загрузка в многоцелевое устройство подачи

1 Потяните вниз дверцу многоцелевого устройства подачи.

**Примечание.** Не загружайте бумагу в многоцелевое устройство подачи и не закрывайте его во время печати задания.

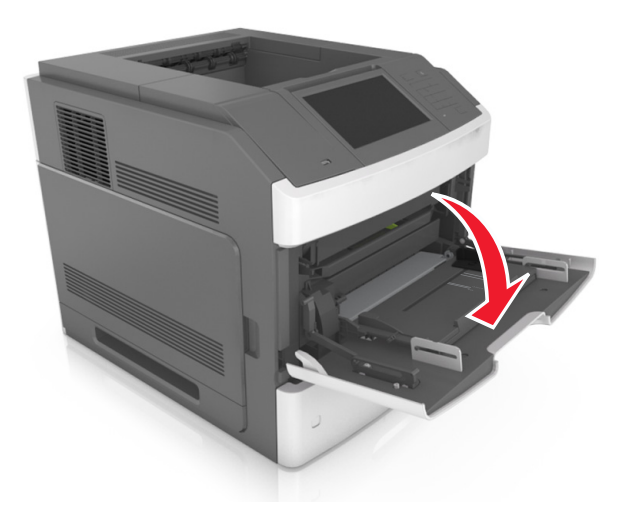

**2** Извлеките раскладную часть многоцелевого устройства подачи при помощи ручки.

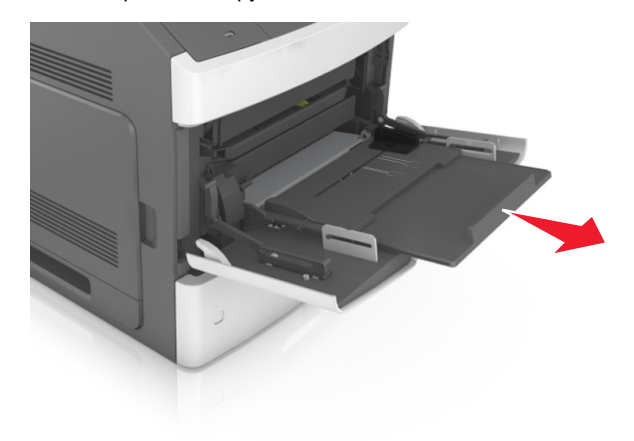

**Примечание.** Осторожно продвиньте раскладную часть таким образом, чтобы полностью выдвинуть и открыть многоцелевое устройство подачи.

**3** Передвиньте направляющую ширины в положение, требуемое для формата загруженной бумаги.

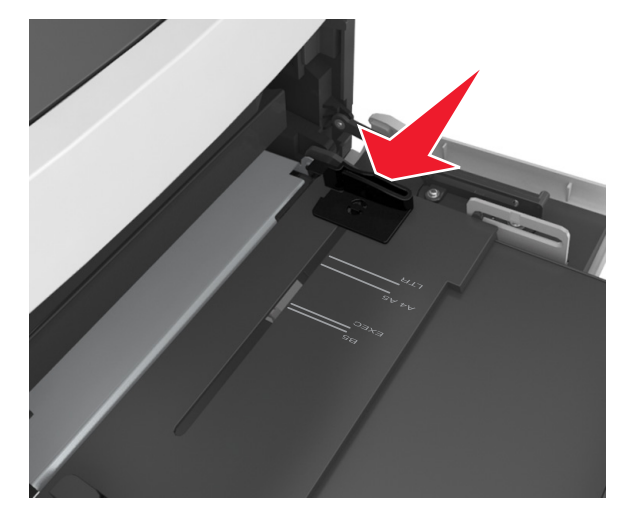

**Примечание.** Использование индикаторов форматов бумаги на днище лотка упрощают настройку направляющих.

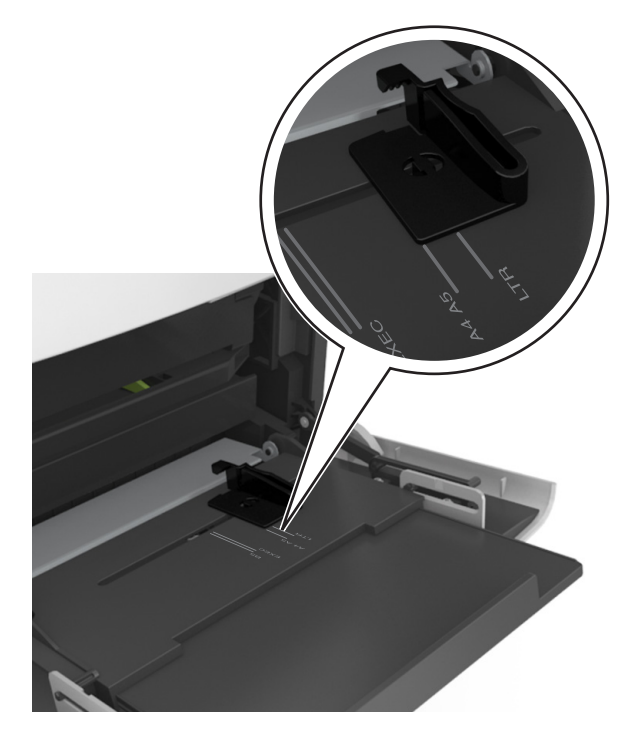

- 4 Подготовьте бумагу или специальный материал для загрузки.
  - Изогните стопку бумаги несколько раз в разные стороны для разделения листов, затем пролистайте стопку. Не загружайте бумагу со складками и сгибами. Выровняйте края стопки на плоской поверхности.

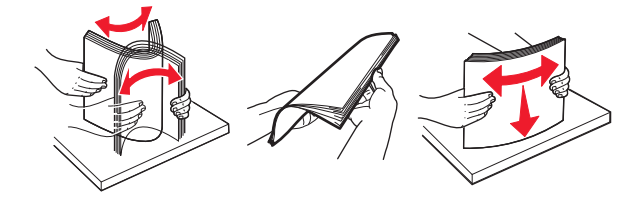

 Пролистайте стопку прозрачных пленок, удерживая ее за края. Выровняйте края стопки на плоской поверхности.

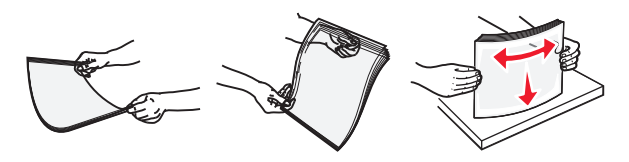

**Примечание.** Не дотрагивайтесь до рабочей стороны прозрачных пленок. Следите за тем, чтобы не поцарапать пленки.

 Изогните стопку конвертов несколько раз в разные стороны для разделения конвертов, затем пролистайте стопку. Выровняйте края стопки на плоской поверхности.

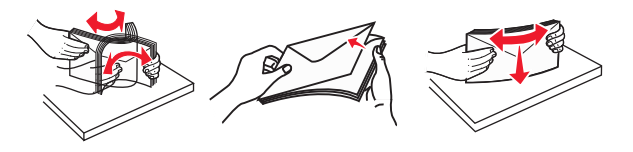

5 Загрузите бумагу или специальный материал.

Примечание. Осторожно загрузите стопку в многоцелевое устройство подачи до упора

- Загружайте одновременно материалы одного формата и типа.
- Убедитесь в том, что бумага не прижата плотно к краям многоцелевого устройства подачи, не отклоняется от горизонтального положения, не изогнута и не измята.
- Существуют разные способы загрузки фирменных бланков в зависимости от того, установлен ли дополнительный брошюровщик.

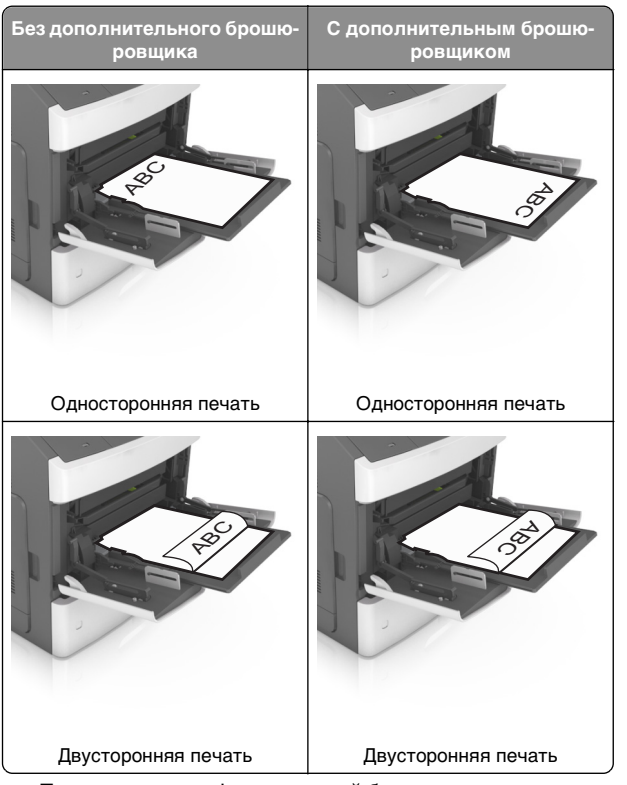

 При загрузке перфорированной бумаги для использования в брошюровщике, убедитесь, что отверстия вдоль длинного края бумаги находятся с правой стороны лотка.

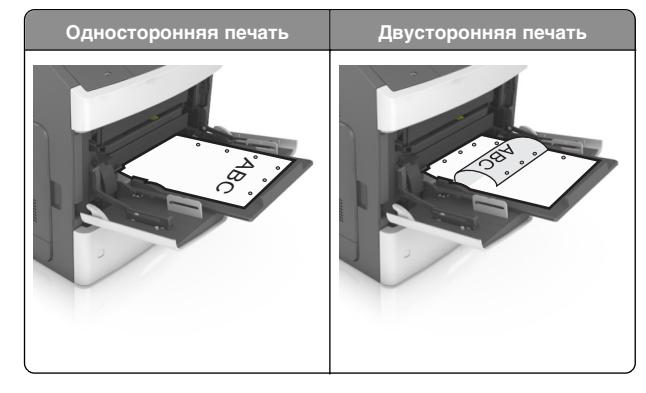

**Примечание.** Если отверстия на длинной стороне листа располагаются с левой стороны лотка, может возникнуть замятие бумаги.

• Загружайте конверты стороной с клапаном вниз и влево от многоцелевого устройства подачи.

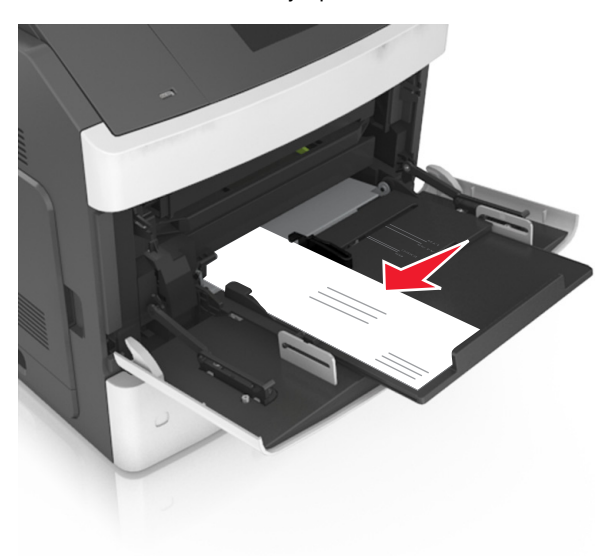

#### ПРЕДУПРЕЖДЕНИЕ. Возможность

повреждения: Запрещается печатать на конвертах с марками, застежками, защелками, окнами, рельефным покрытием и самоклеящимися полосками. Такие конверты могут серьезно повредить принтер.  Убедитесь в том, что толщина обычной или специальной бумаги ниже указанного максимального уровня заполнения бумагой.

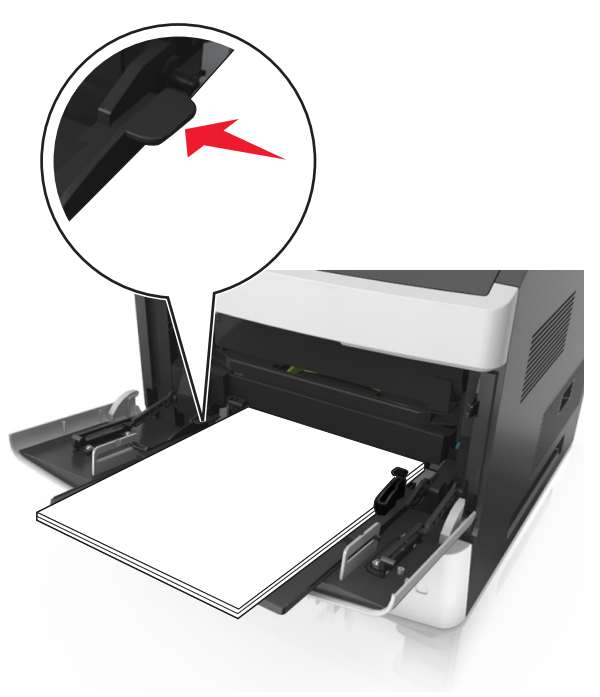

**ПРЕДУПРЕЖДЕНИЕ. Возможность повреждения:** Переполнение устройства подачи может привести к заеданию бумаги.

- 6 Для бумаги пользовательского или универсального формата отрегулируйте положение направляющих ширины, чтобы они слегка касались стопки.
- 7 В меню «Бумага» на панели управления принтера задайте тип и формат бумаги в соответствии с загруженной в лоток бумагой.

**Примечание.** Укажите правильный формат и тип бумаги, чтобы избежать замятий бумаги и неполадок, связанных с качеством печати.

## Устранение замятий

# Замятие страницы-[x], поднимите переднюю крышку, чтобы извлечь картридж. [200–201]

ВНИМАНИЕ-ГОРЯЧАЯ ПОВЕРХНОСТЬ: Внутренние детали принтера могут сильно нагреваться. Для уменьшения опасности получения травмы из-за горячего компонента дождитесь остывания поверхности перед тем, как до нее дотронуться.

 Поднимите переднюю крышку, затем потяните дверцу многоцелевого устройства вниз.

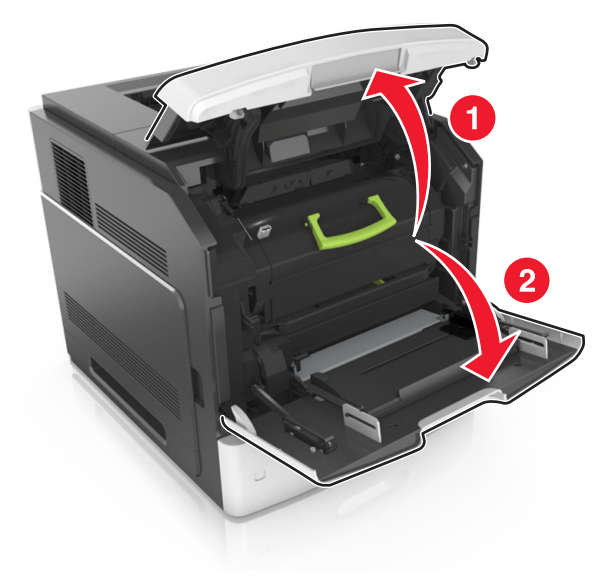

**2** Поднимите зеленую рукоятку и извлеките картридж с тонером из принтера.

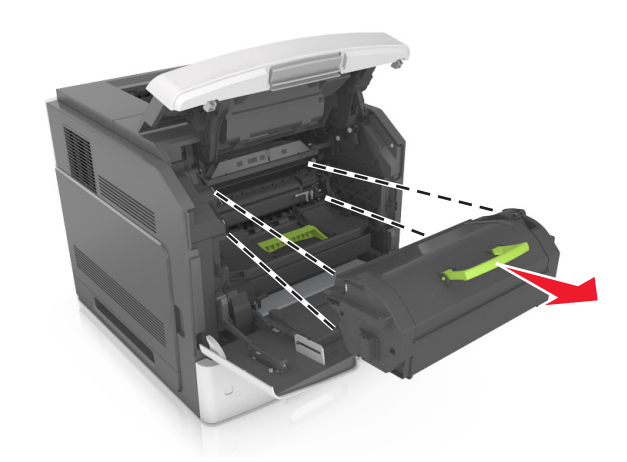

- 3 Отложите картридж в сторону.
- 4 Поднимите зеленую рукоятку и извлеките формирователь изображения из принтера.

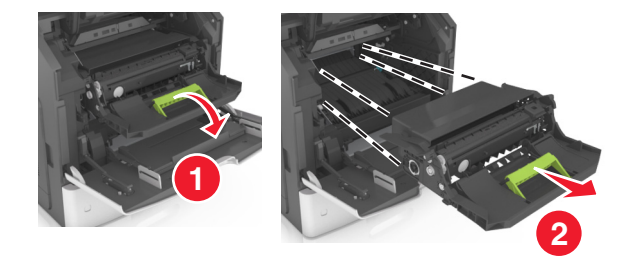

5 Поместите формирователь изображения рядом на ровную гладкую поверхность.

#### ПРЕДУПРЕЖДЕНИЕ. Возможность

повреждения: Не оставляйте формирователь изображения под воздействием света дольше 10 минут. Длительное воздействие света может привести к снижению качества печати.

**6** Осторожно потяните за замятую бумагу вправо, а затем извлеките ее из принтера.

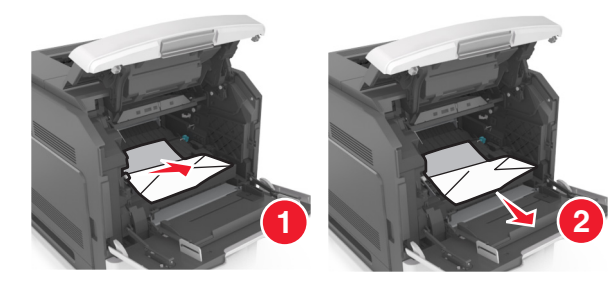

#### ПРЕДУПРЕЖДЕНИЕ. Возможность

повреждения: Замятая бумага может быть покрыта тонером, который может оставлять пятна на одежде и коже.

7 Установите формирователь изображения.

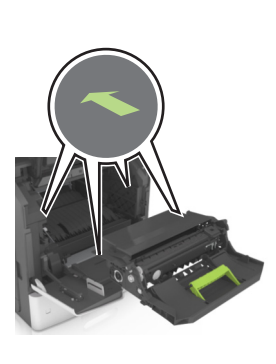

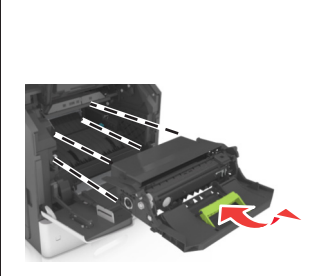

**Примечание.** Для подсказки используйте стрелки на боковой части принтера.

**8** Вставьте картридж в принтер, а затем установите зеленую рукоятку назад.

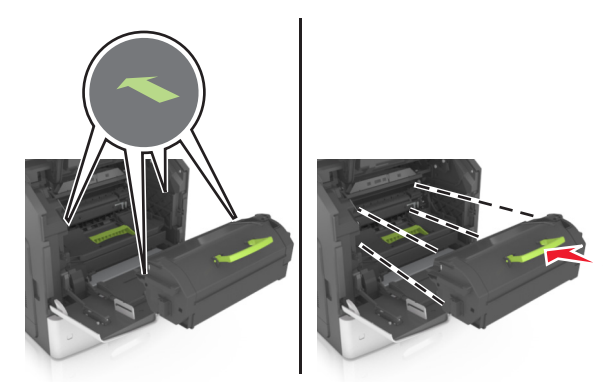

#### Примечания.

- Выровняйте стрелки на направляющих картриджа с тонером со стрелками на принтере.
- Убедитесь, что картридж полностью вставлен на место.
- 9 Закройте дверцу многоцелевого устройства подачи и переднюю крышку.

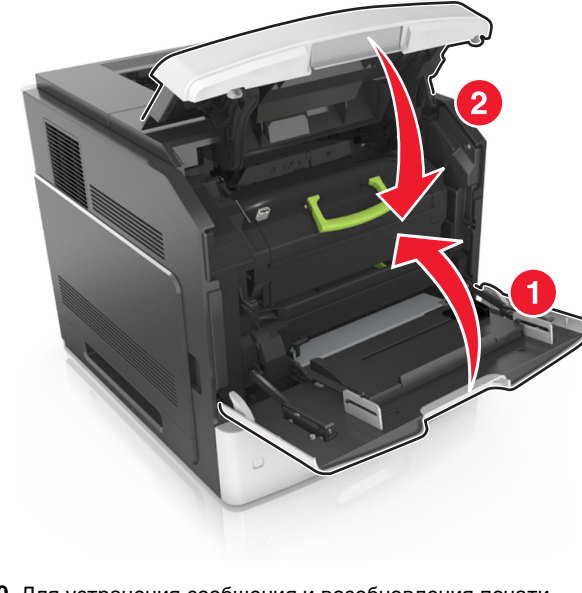

**10** Для устранения сообщения и возобновления печати выполните следующее.

• При использовании принтера с сенсорным экраном

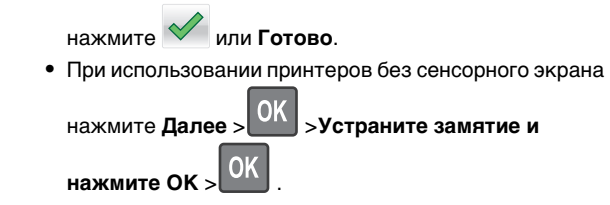

# Замятие страницы-[x], откройте верхнюю заднюю дверцу. [202]

- ВНИМАНИЕ-ГОРЯЧАЯ ПОВЕРХНОСТЬ: Внутренние детали принтера могут сильно нагреваться. Для уменьшения опасности получения травмы из-за горячего компонента дождитесь остывания поверхности перед тем, как до нее дотронуться.
- 1 Опустите заднюю дверцу.

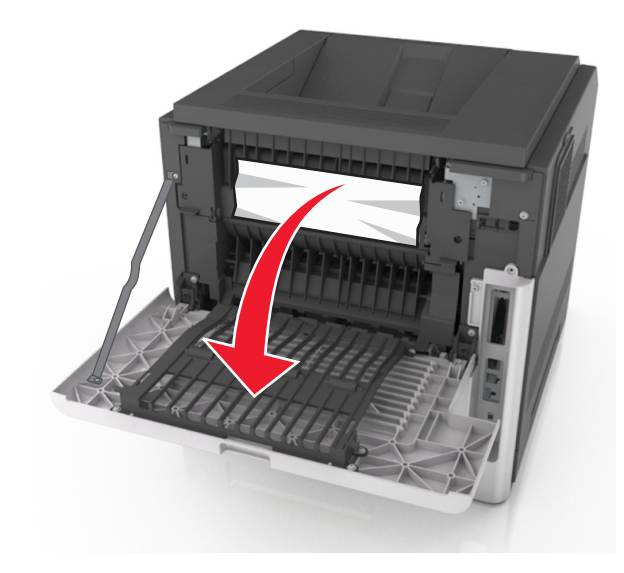

**2** Возьмите замятую бумагу с каждой стороны и аккуратно выньте ее из принтера.

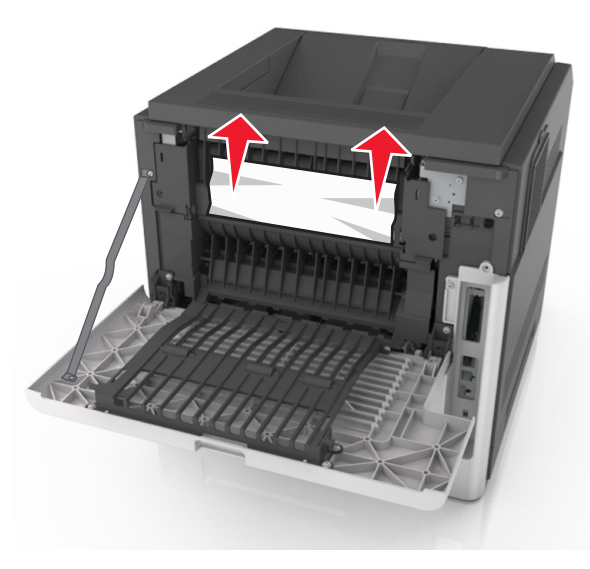

- 3 Закройте заднюю дверцу.
- **4** Чтобы удалить сообщение и продолжить печать, выполните следующее:
  - При использовании принтера с сенсорным экраном

нажмите 🗡 или Готово.

• При использовании принтера без сенсорного экрана

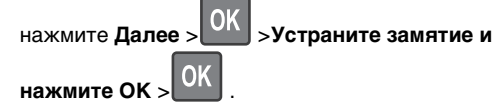

### Замятие страницы [x], откройте верхнюю и нижнюю заднюю дверцы. [231–234]

ВНИМАНИЕ-ГОРЯЧАЯ ПОВЕРХНОСТЬ: Внутренние детали принтера могут сильно нагреваться. Для уменьшения опасности получения травмы из-за горячего компонента дождитесь остывания поверхности перед тем, как до нее дотронуться.

#### 1 Опустите заднюю дверцу.

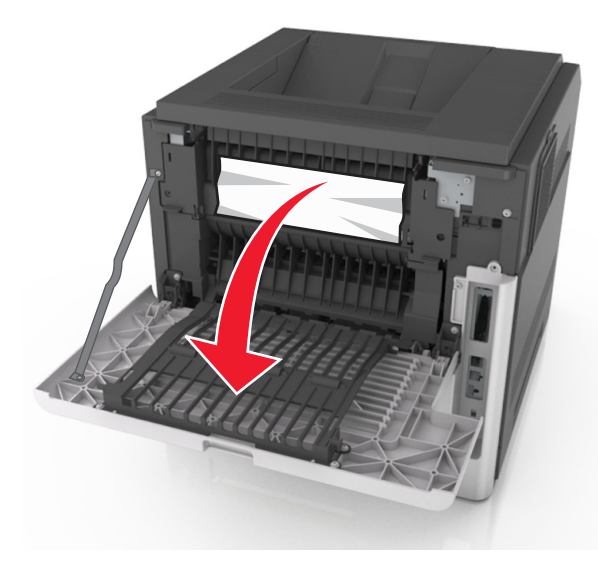

**2** Возьмите замятую бумагу с каждой стороны и аккуратно выньте ее из принтера.

**Примечание.** Убедитесь в полном извлечении обрывков бумаги.

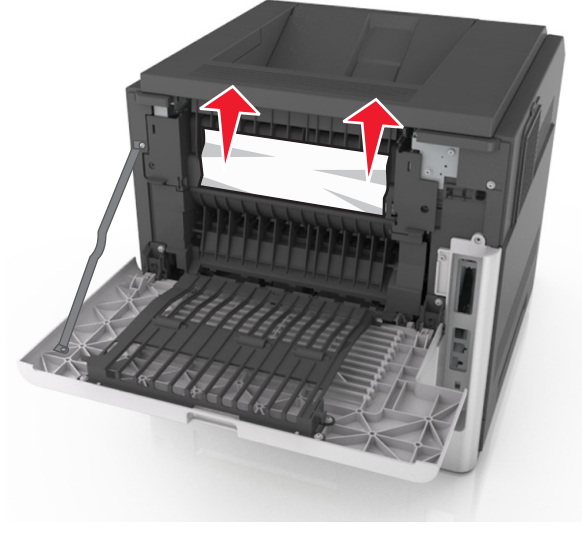

3 Закройте заднюю дверцу.

#### 4 Нажмите на заднюю часть стандартного лотка.

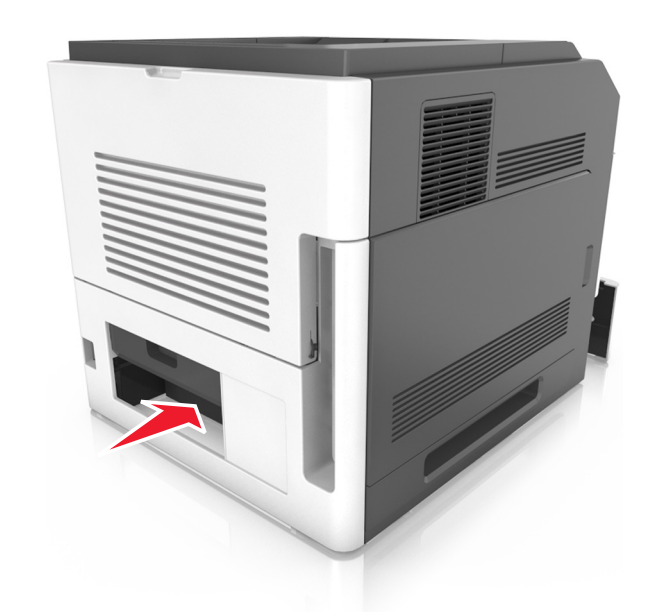

5 Нажмите на клапан задней части блока двусторонней печати, крепко возьмитесь за замятую бумагу и осторожно вытяните ее.

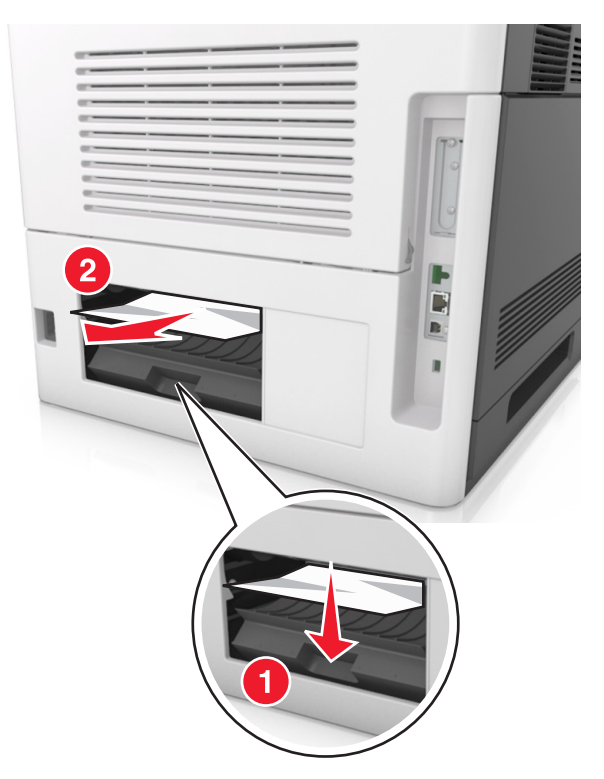

- 6 Вставьте стандартный лоток
- 7 Чтобы удалить сообщение и продолжить печать, выполните следующее:
  - При использовании принтера с сенсорным экраном

нажмите 🗸 или Готово.

• При использовании принтера без сенсорного экрана

нажмите Далее > UK >Устраните замятие и нажмите OK > OK .

### Замятие страницы- [x], устраните замятие в стандартном выходном лотке. [203]

1 Возьмите замятую бумагу с каждой стороны и аккуратно выньте ее из принтера.

**Примечание.** Убедитесь в полном извлечении обрывков бумаги.

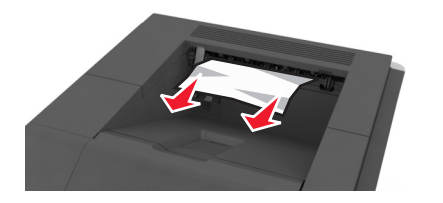

- **2** Чтобы удалить сообщение и продолжить печать, выполните следующее:
  - При использовании принтера с сенсорным экраном

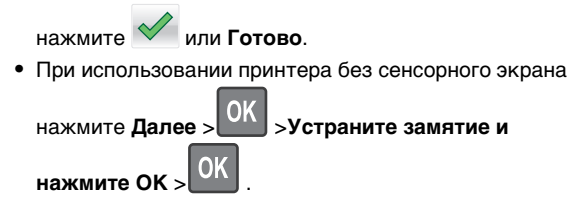

# Замятие страницы [x], снимите лоток 1 для очистки устройства двусторонней печати. [235–239]

1 Полностью извлеките лоток.

Примечание. Приподнимите лоток и вытяните его.

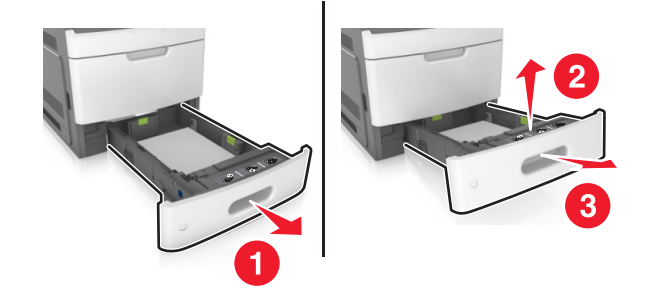

2 Нажмите на клапан передней части блока двусторонней печати, затем крепко возьмитесь за замятую бумагу и, осторожно потянув вправо, извлеките из принтера.

**Примечание.** Убедитесь в полном извлечении обрывков бумаги.

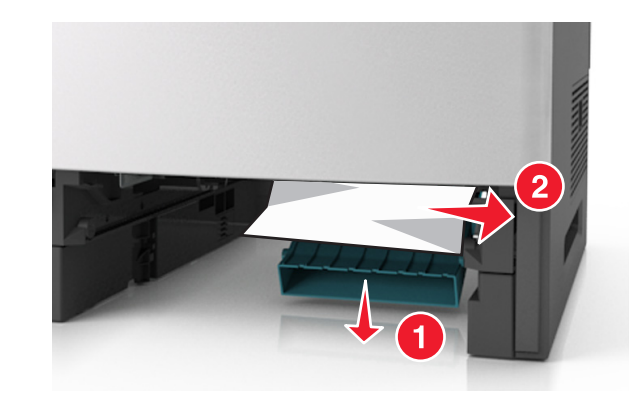

- 3 Вставьте лоток.
- 4 Чтобы удалить сообщение и продолжить печать, выполните следующее:
  - При использовании принтера с сенсорным экраном нажмите или Готово.
    - нажмите 🚬 или І отово.
  - При использовании принтера без сенсорного экрана

нажмите Далее > <sup>ОК</sup> >Устраните замятие и нажмите ОК > <sup>ОК</sup> .

# Замятие страницы [x], откройте лоток [x]. [24x]

1 Проверьте, какой лоток указан на дисплее принтера, и вытяните его.

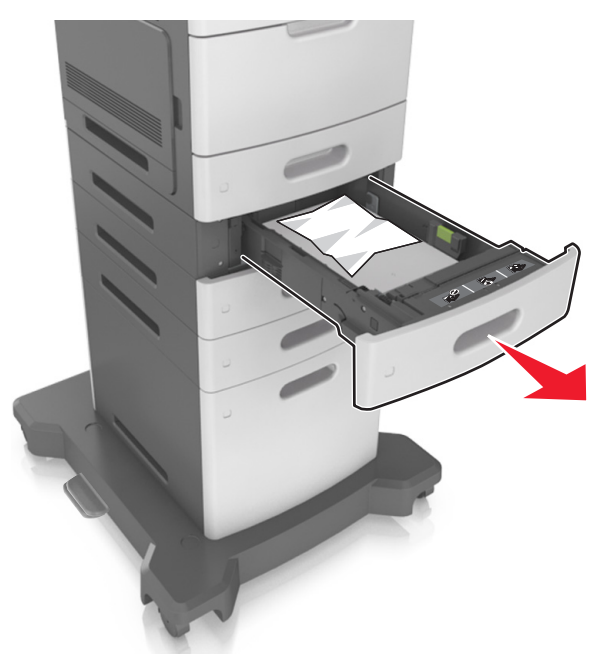

**2** Возьмите замятую бумагу с каждой стороны и аккуратно выньте ее из принтера.

**Примечание.** Убедитесь в полном извлечении обрывков бумаги.

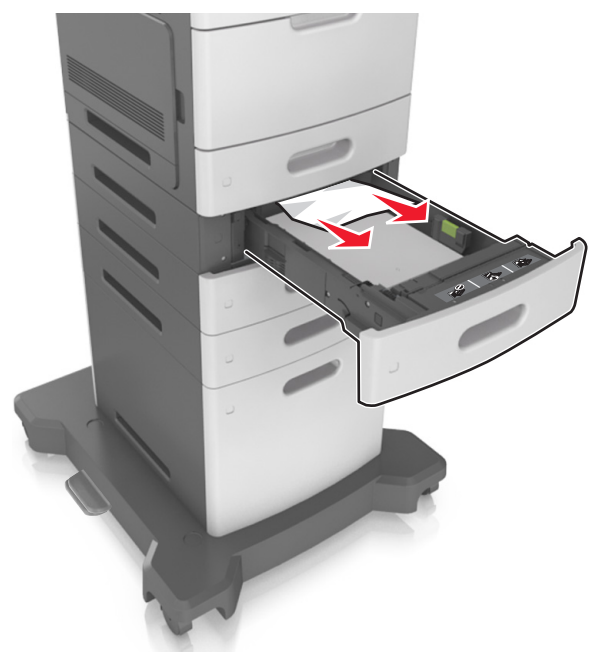

- 3 Вставьте лоток.
- 4 Для устранения сообщения и возобновления печати выполните следующее.
  - При использовании принтера с сенсорным экраном

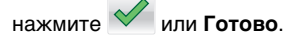

• При-использовании-принтера с не-сеносрным

экраном, выберите Далее > OK >Извлеките замятую бумагу, нажмите OK > OK .

### Замятие страницы [x], очистите устройство ручной подачи. [250]

 Из многофункционального устройства подачи возьмите замятую бумагу с каждой стороны и аккуратно выньте ее из принтера.

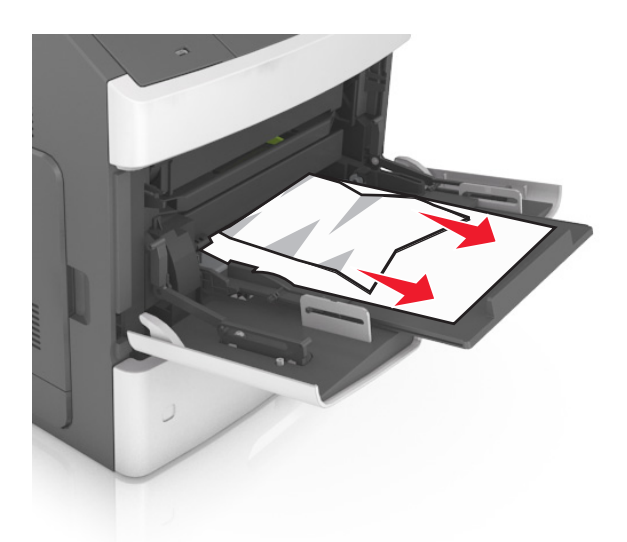

- 2 Изогните стопку несколько раз в разные стороны для разделения листов. Не загружайте бумагу со складками и сгибами. Выровняйте края стопки на плоской поверхности.
- **3** Повторно загрузите бумагу в многоцелевое устройство подачи.

4 Сдвигайте направляющую до тех пор, пока она не будет слегка упираться в край бумаги.

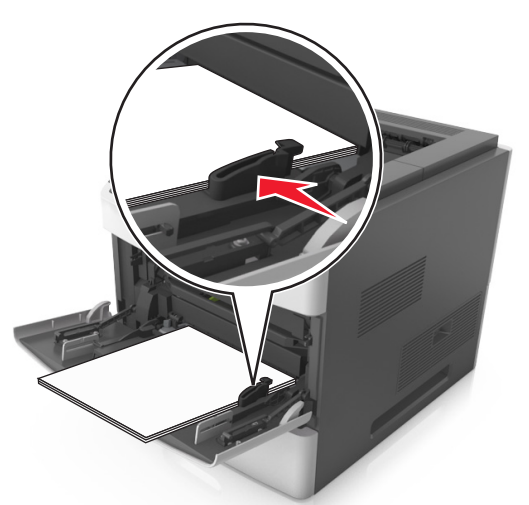

- **5** Чтобы удалить сообщение и продолжить печать, выполните следующее:
  - При использовании принтера с сенсорным экраном

нажмите 🗡 или Готово.

• При использовании принтера без сенсорного экрана

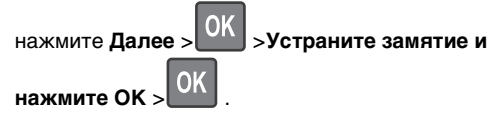

### Замятие страницы [x], удалите бумагу, откройте заднюю дверцу сшивателя. Оставьте бумагу в лотке. [455–457]

 Из выходного лотка сшивателя возьмите замятую бумагу с каждой стороны и аккуратно извлеките ее из принтера.

**Примечание.** Убедитесь в полном извлечении обрывков бумаги.

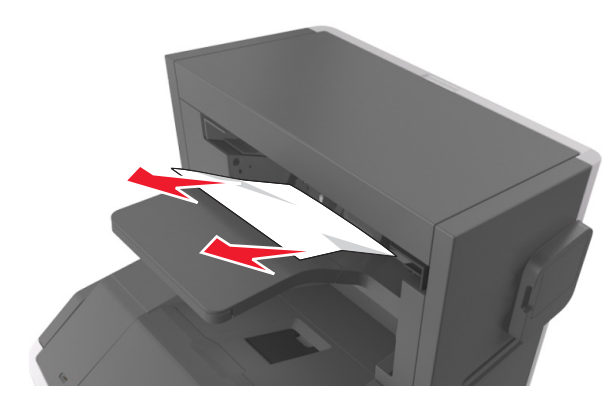

2 Откройте дверцу сшивателя.

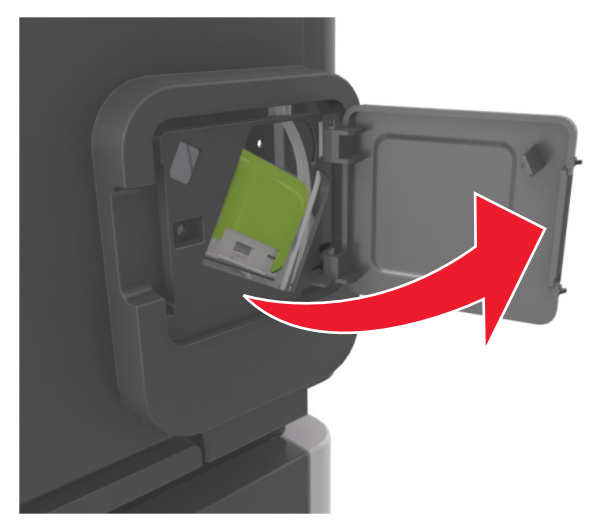

**3** Нажмите на фиксатор держателя кассеты со скобами и выньте держатель из принтера.

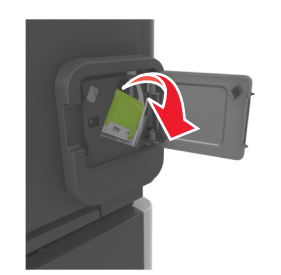

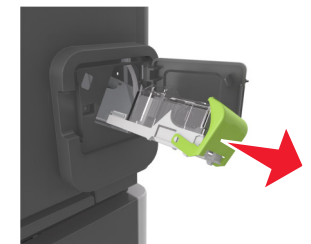

4 С помощью металлической скрепки поднимите ограничитель прошивочных скоб и удалите все выпавшие скрепки.

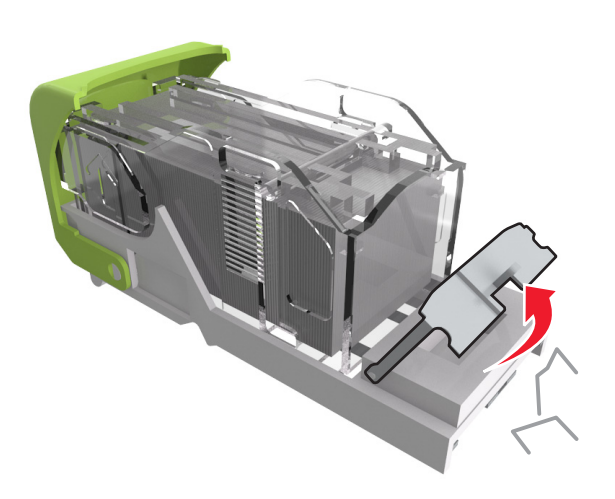

**5** Вставьте ограничитель прошивочных скоб на место, нажав на него до *щелчка*.

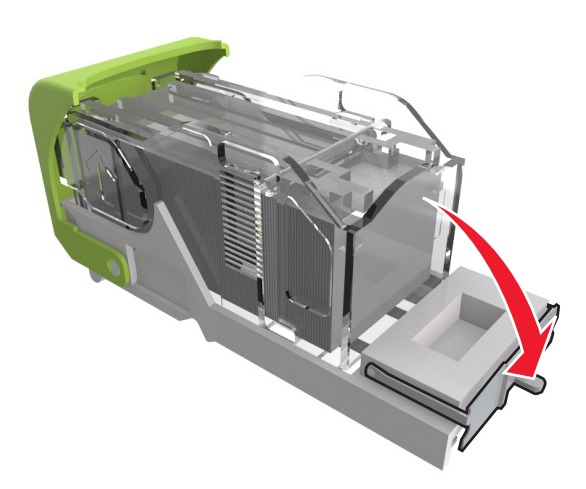

**6** Прижмите скобы вплотную к металлическому держателю.

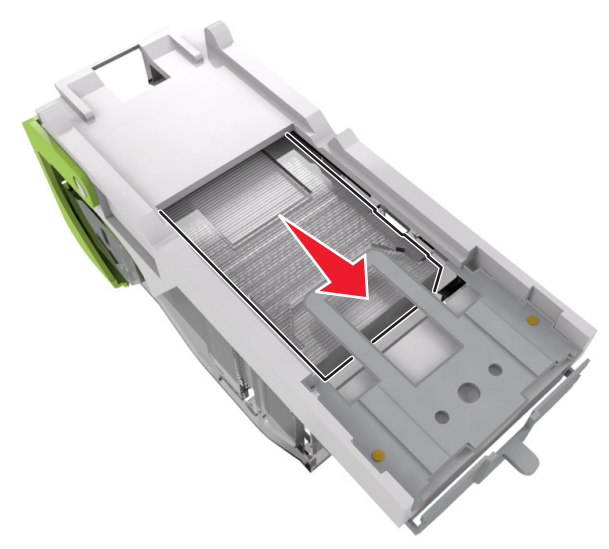

**Примечание.** Если скобы находятся в задней части картриджа, переверните картридж и встряхните, чтобы скобы подвинулись к металлическому держателю.

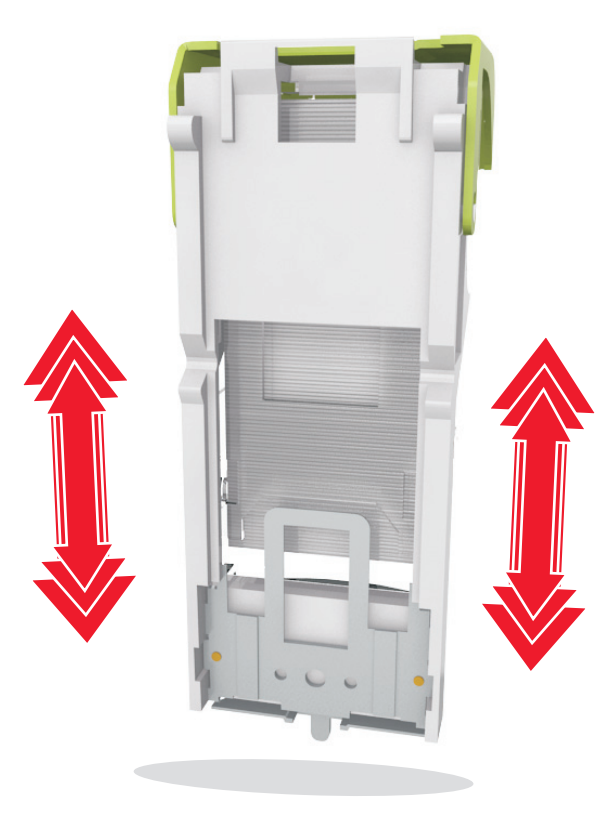

- **7** Нажмите на держатель картриджа, чтобы он защелкнулся в держателе картриджа.
- 8 Закройте дверцу сшивателя.
- **9** Чтобы удалить сообщение и продолжить печать, выполните следующее:
  - При использовании принтера с сенсорным экраном

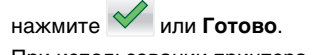

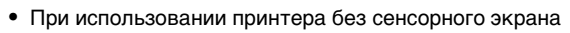

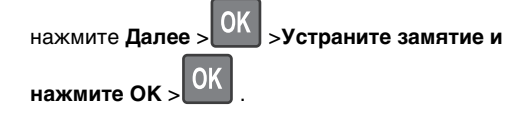

Замятие страницы [x], удалите бумагу, откройте заднюю дверцу брошюровщика. Оставьте бумагу в лотке. [451]

1 Откройте заднюю дверцу брошюровщика.

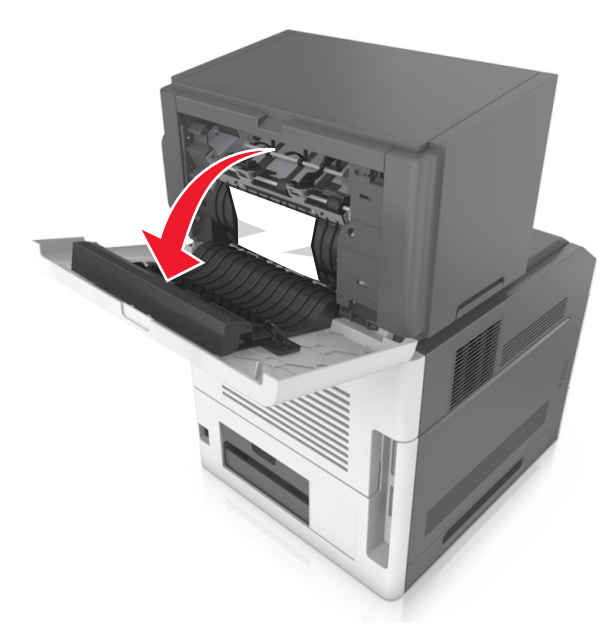

**2** Возьмите замятую бумагу с каждой стороны и аккуратно выньте ее из принтера.

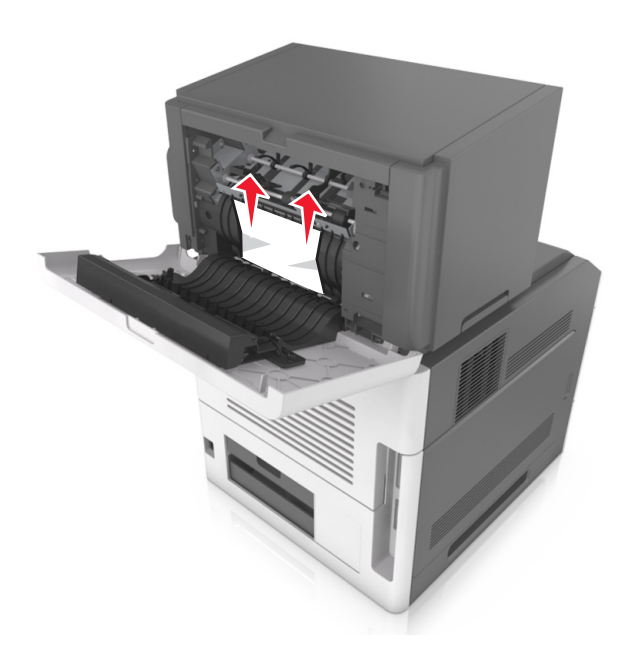

- 3 Закройте дверцу брошюровщика.
- **4** Чтобы удалить сообщение и продолжить печать, выполните следующее:
  - При использовании принтера с сенсорным экраном

нажмите 🛩 или Готово.

• При использовании принтера без сенсорного экрана

нажмите Далее > OK >Устраните замятие и нажмите OK > OK .

### Замятие страницы [x], удалите бумагу, откройте заднюю дверцу раскладного лотка. Оставьте бумагу в выходном лотке. [41у.xx]

1 Откройте дверцу заднего внешнего раскладного лотка.

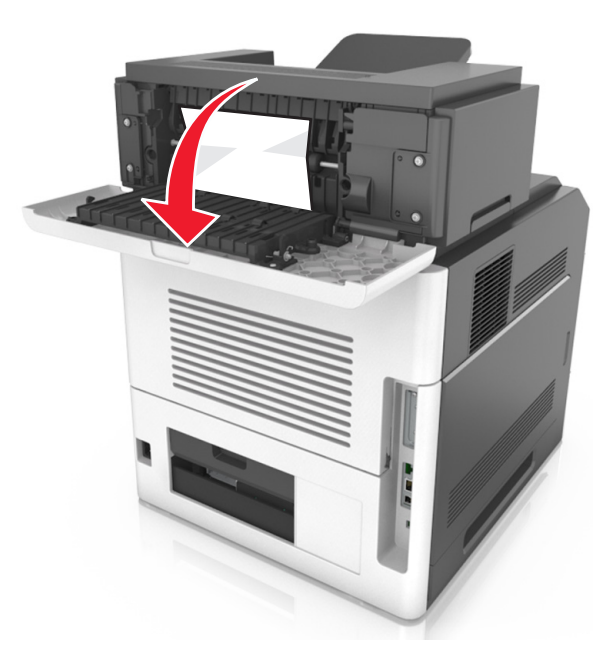

**2** Возьмите замятую бумагу с каждой стороны и аккуратно выньте ее из принтера.

**Примечание.** Убедитесь в полном извлечении обрывков бумаги.

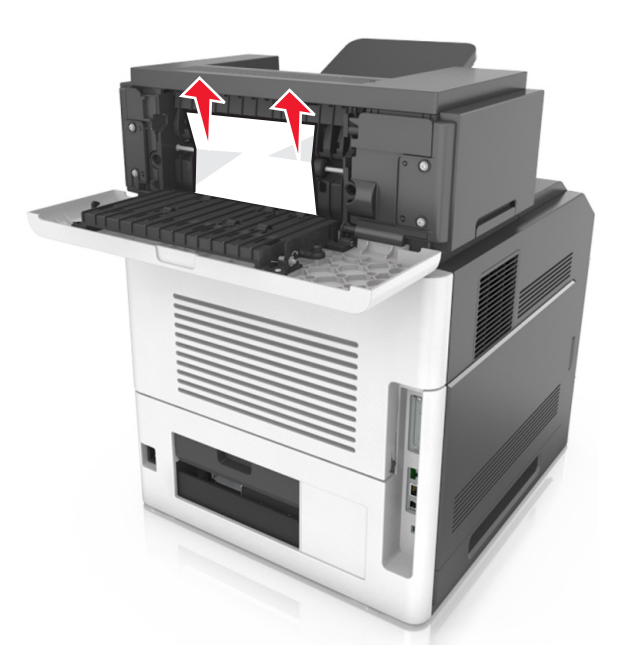

- 3 Закройте дверцу заднего внешнего раскладного лотка.
- **4** Чтобы удалить сообщение и продолжить печать, выполните следующее:
  - При использовании принтера с сенсорным экраном

нажмите 🛩 или Готово.

• При использовании принтера без сенсорного экрана

нажмите Далее > ОК >Устраните замятие и нажмите ОК > ОК .

### Замятие страницы [x], устраните бумагу, откройте заднюю дверцу почтового ящика. Оставьте бумагу в выходном лотке. [43у.xx]

1 Откройте дверцу заднего почтового ящика.

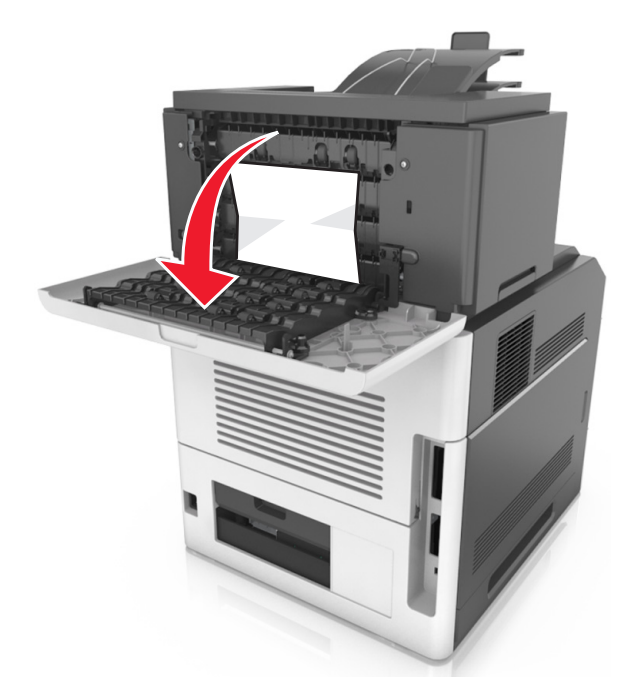

**2** Возьмите замятую бумагу с каждой стороны и аккуратно выньте ее из принтера.

**Примечание.** Убедитесь в полном извлечении обрывков бумаги.

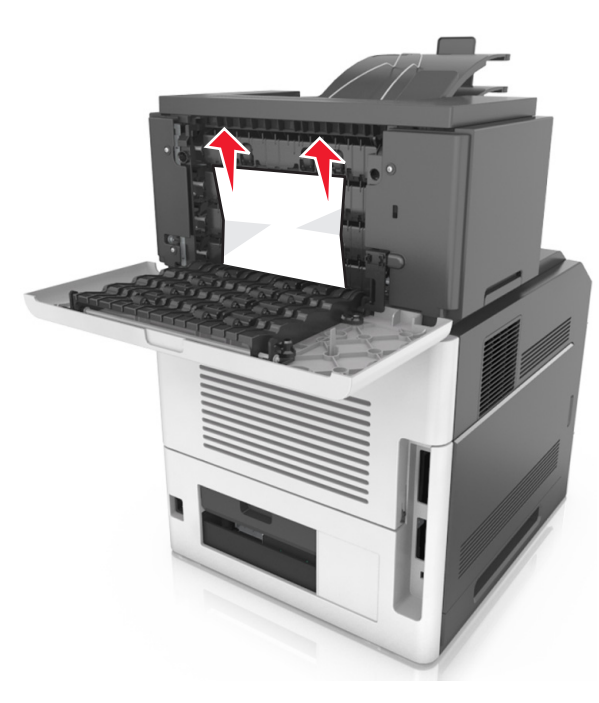

- 3 Закройте дверцу заднего почтового ящика.
- 4 Если замятие произошло в почтовом ящике, крепко возьмитесь за замятую бумагу и осторожно вытяните ее.
  - **Примечание.** Убедитесь в полном извлечении обрывков бумаги.

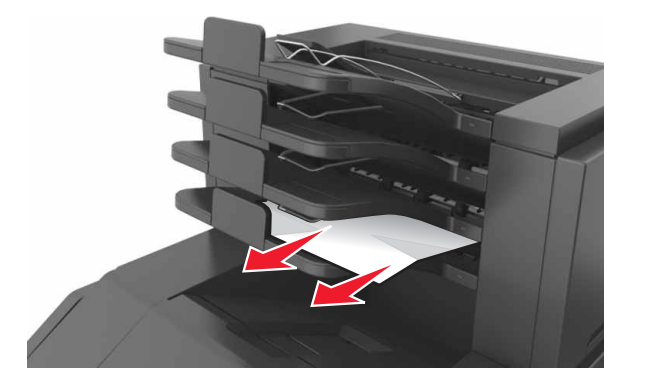

**5** Чтобы удалить сообщение и продолжить печать, выполните следующее:

При использовании принтера с сенсорным экраном нажмите или Готово.
 При использовании принтера без сенсорного экрана нажмите Далее > OK > Устраните замятие и нажмите OK > OK .